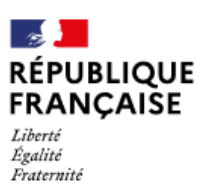

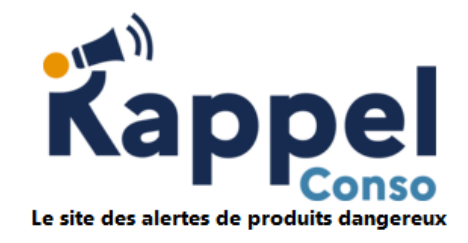

# Guide utilisateur du site https://pro.rappel.conso.gouv.fr

## Table des matières

| 1 | Bienvenue dans le Guide Utilisateur RappelConso pour les professionnels !                                                                                                    | 2  |
|---|----------------------------------------------------------------------------------------------------|----|
| 2 | Sujets abordés                                                                                                    | 2  |
| 3 | Glossaire                                                                                                    | 2  |
| 4 | Identifiants visuels du site                                                                                                    | 3  |
| 5 | <ul> <li>Accueil des professionnels dans RappelConso</li> <li>5.1 Page d'accueil</li> <li>5.2 Création d'un compte</li> <li>5.3 Connexion au compte de votre établissement</li> </ul> |    |
| 6 | <ul> <li>Présentation des fonctionnalités</li></ul>                                                                                                    |    |
|   | <ul> <li>6.1.7 Suivi de l'historique d'une fiche</li></ul>                                                                                                    |    |
| 7 | Références utiles                                                                                                    | 23 |

### 1 Bienvenue dans le Guide Utilisateur RappelConso pour les professionnels !

Le site internet RappelConso est un site, consultable sur ordinateur, tablette ou smartphone, destiné à accueillir les déclarations des professionnels qui mettent en œuvre un rappel de produits. Une fois validées, ces informations sont rendues publiques aux consommateurs via un point d'accès unique<sup>1</sup> et fiable.

Le présent document est un guide d'utilisation du portail professionnel du site RappelConso. Ce guide utilisateur est complémentaire de l'aide contextuelle et de la Foire Aux Questions (FAQ), que nous vous conseillons également de consulter.

## 2 Sujets abordés

Ce document s'adresse aux professionnels souhaitant :

- créer et administrer le compte de leur société sur le site RappelConso ;
- effectuer des déclarations de rappels de produits.

Ces fonctionnalités sont accessibles à la page https://pro.rappel.conso.gouv.fr.

Les fonctionnalités destinées aux consommateurs désireux de consulter les déclarations de rappels sont accessibles sur le site public dédié <u>https://rappel.conso.gouv.fr</u>. Elles ne seront pas abordées dans ce guide.

## 3 Glossaire

| Adhérent partenaire      | Lorsqu'une société adhérente déclare un autre adhérent comme « adhérent partenaire », il devient possible de lui transférer des fiches de rappel sans qu'il soit nécessaire de saisir à nouveau son numéro SIRET. |
|--------------------------|----------------------------------------------------------------------------------------------------|
| Captcha                  | Test permettant de différencier de manière automatisée un utilisateur humain d'un ordinateur.                                                                                                    |
| Compte administrateur    | Compte utilisateur disposant de toutes les fonctionnalités de gestion du compte de la société, y compris celles d'administration des autres utilisateurs.                                                         |
| Compte utilisateur       | Compte disposant de droits limités à la création et la gestion des fiches de rappel.                                                                                                    |
| Délégant / Mandant       | Société ou établissement octroyant à une autre entité (mandataire / délégataire) le droit de publier un rappel en son nom.                                                                                        |
| FAQ                      | « Foire Aux Questions » : liste de questions fréquentes avec leurs réponses.                                                                                                    |
| Mandataire / Délégataire | Société ou établissement disposant d'une délégation / mandat de la part d'une autre entité (délégant / mandant) pour publier un rappel en son nom.                                                                |
| Professionnel            | Toute personne agissant pour le compte d'une société.                                                                                                    |
| SIRET                    | Code Insee de 14 chiffres permettant l'identification d'un établissement d'une entreprise française.                                                                                                    |

<sup>1</sup> Hors médicaments et dispositifs médicaux.

## 4 Identifiants visuels du site

Certaines saisies sont obligatoires. Les champs à renseigner obligatoirement sont identifiés par un astérisque « \* » à la fin de leur intitulé. Les champs sans astérisque sont facultatifs.

Certaines informations saisies sont destinées à être rendues visibles des consommateurs, d'autres non. Les intitulés des champs « publics » sont colorés en orange.

Une aide contextuelle est proposée au niveau de nombreux champs. Cette aide prend la forme d'une icône en forme de point d'interrogation ② qui révèle son message lorsqu'il est survolé par le curseur de la souris.

Ci-après, une copie d'écran extraite de l'interface de création d'une fiche de rappel, comportant tous ces identifiants visuels :

|                    | Enseigne 😧                                                                                                    |                                                                                                    | Le nom de l'enseigne<br>figurera, sur le site                                     |
|--------------------|----------------------------------------------------------------------------------------------------|----------------------------------------------------------------------------------------------------|-----------------------------------------------------------------------------------|
|                    | <ul> <li>Conformément au premier alinéa de l'</li> </ul>                                                                                                    | 'article L423-3 du Code de la consommation, j'atteste que l'autorité administrative compétente                             | consommateur                                                                      |
|                    | est informée de ce rappel.<br>Quelle est l'autorité compétente informe                                                                                                    | ée de la situation ?                                                                                                    |                                                                                   |
|                    | Département * 😯                                                                                                    | Unité * 😧                                                                                                    |                                                                                   |
| Préciser la nature | e juridique du rappel. Celui-ci est Volontaire s'il est à l'init<br>Nature juridique du rappel *<br>O Impose par l'administration O Volontaire                                          | tiative du professionnel ou Imposé s'il résulte d'une décision administrative ou de justice (exemple : arrêté préfectoral) | Aide contextuelle                                                                 |
|                    | Statut de la société qui met en oeuvre le<br>Producteur ou fabricant<br>Distributeur<br>Centrale d'achat ou grossiste<br>Conditionneur ou reconditionneur<br>Importateur ou exportateur | e rappel * 😧                                                                                                    | Saisie obligatoire.<br>Ces données ne<br>seront pas visibles<br>des consommateurs |

## 5 Accueil des professionnels dans RappelConso

### 5.1 Page d'accueil

La page d'accueil est une page de connexion/d'adhésion.

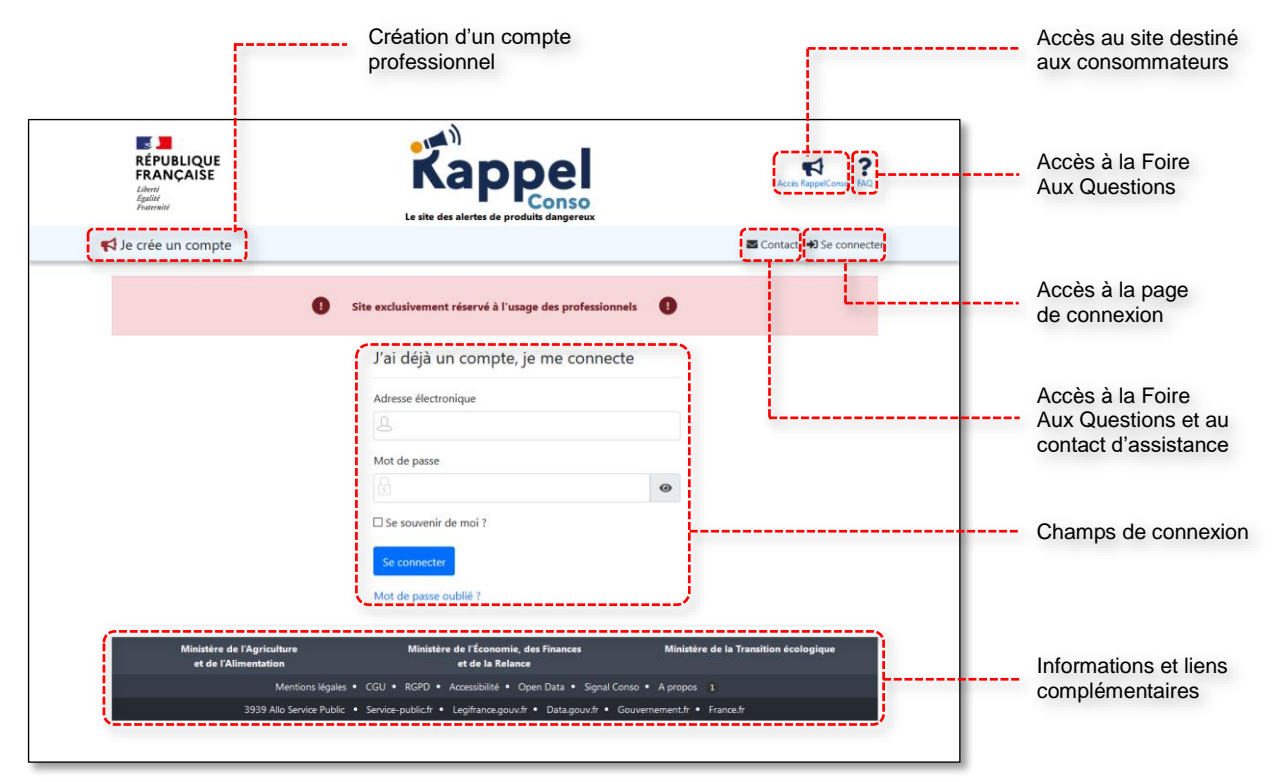

La création d'un compte pour son établissement ou sa société est un préalable à l'utilisation du site RappelConso destiné aux professionnels.

A cette étape, soit l'établissement dispose déjà d'identifiants de connexion, auquel cas il suffit de les saisir dans les champs de connexion, soit l'établissement n'a pas encore de compte, auquel cas il convient d'abord d'en créer un.

### 5.2 Création d'un compte

L'accès à la page de création de compte se fait en cliquant sur le bouton 📢 Je crée un compte.

Un compte ne peut être créé que pour les établissements domiciliés en France et disposant d'un numéro de SIRET (numéro à 14 chiffres).

Pour créer un compte, il faut en premier lieu saisir le SIRET dans le champ dédié. Ce SIRET permet de savoir si l'établissement est déjà référencé et de vérifier qu'il n'existe pas déjà un adhérent associé à cet établissement.

| RÉPUBLIQUE<br>FRANÇAISE<br>Libret<br>Againi<br>Fracemit                                                                       | Kappel<br>Le site des alertes de produits dangereux       | Acces RappelComo FAQ                  |                                              |
|----------------------------------------------------------------------------------------------------|-----------------------------------------------------------|---------------------------------------|----------------------------------------------|
| 📢 Je crée un compte                                                                                                    |                                                           | Contact 🔿 Se connecter                |                                              |
| Adhérer à Pro.Rappel.Cons                                                                                                    | 0                                                         |                                       |                                              |
| Les champs marqués d'un attérisque (*) sont obligatoires<br>Votre société est située en France * @<br>Saisissez votre SIRET Q |                                                           |                                       | Indiquer le SIRET de<br>votre établissement. |
| Ministère de l'Agriculture<br>et de l'Alimentation                                                                            | Ministère de l'Économie, des Finances<br>et de la Relance | Ministère de la Transition écologique |                                              |
| Mentions légales • C                                                                                                    | GU • RGPD • Accessibilité • Open Data • Signal Con        | iso • A propos 1                      |                                              |
| 3939 Allo Service Public • 5                                                                                                  | ervice-public.fr • Legifrance.gouv.fr • Data.gouv.fr • Go | ouvernement.fr • France.fr            |                                              |
|                                                                                                    |                                                           |                                       |                                              |
|                                                                                                    |                                                           |                                       |                                              |

Une fois le numéro renseigné, lancer la recherche de la société ou de l'établissement en cliquant sur la loupe.

• Si le SIRET n'est pas un numéro valide, l'interface vous le signalera et il sera impossible d'aller plus loin.

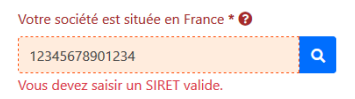

• Si le numéro est valide mais qu'il ne figure pas encore dans la base SIRENE des établissements, il ne sera pas possible d'aller plus loin à l'aide de l'application.

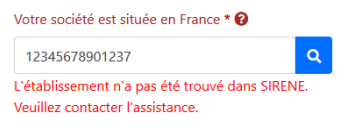

Dans ce cas, veuillez utiliser le formulaire de contact avec les administrateurs du site (bouton **■** Contact puis **Contactez l'assistance**) afin que le référentiel des établissements soit complété. Le document INSEE ou, à défaut, l'extrait KBIS vous sera demandé. Une réponse sera envoyée en retour dès la rectification.

Si un compte a déjà été associé à un SIRET, il n'est plus possible d'utiliser à nouveau ce numéro.

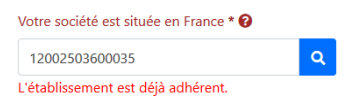

Attention : cette limitation perdure après la suppression du compte de l'établissement.

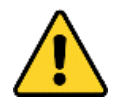

Un utilisateur qui supprime son compte, par exemple pour rectifier une erreur dans l'identité de l'administrateur initial, se retrouvera bloqué et obligé de contacter l'assistance.

Pour éviter cet écueil, il est très fortement recommandé, une fois le compte créé, de déclarer un deuxième administrateur. Un compte administrateur permet en effet de modifier l'identité d'un autre administrateur. La marche à suivre est décrite au chapitre 6.2 Gestion des utilisateurs (compte administrateur).

 Si le SIRET est valide et reconnu, une nouvelle page affiche l'identité de l'établissement auquel il correspond. Un champ éditable permet de désigner un nom d'enseigne.

Pour illustrer les futurs exemples, l'établissement qui sera considéré dans les captures d'écran est celui de la DGCCRF.

|                                       | Le site des alertes de produits dangereux |                                       |                                                    |
|---------------------------------------|-------------------------------------------|---------------------------------------|----------------------------------------------------|
| K Je crée un compte                   |                                           | Se connecter                          |                                                    |
| Adhérer à Pro.Rappel.Co               | nso                                       |                                       | Passer à l'étape suiv                              |
| Etape précédente     Etape suivante   |                                           |                                       | si l'identite de la soci<br>est correcte et une fo |
| Identité de la sociéte                |                                           |                                       | désignation de l'ense                              |
| SIRET                                 | Raison Sociale                            |                                       | remplie.                                           |
| 12002503600035                        | DIRECTION GENERALE DE LA CONCU            | JRRENCE, DE LA CONS                   |                                                    |
| Adresse                               | TELEDOC 071                               |                                       |                                                    |
| 59 BD VINCENT AURIOL                  |                                           |                                       |                                                    |
| Code postal                           | Ville                                     |                                       |                                                    |
| 75013                                 | PARIS 13                                  |                                       | Préciser le nom de                                 |
| Enseigne 🛛                            | ]                                         |                                       | l'établissement.                                   |
| 😥 ex : Mon enseigne                   |                                           |                                       | Par exemple « DGC0                                 |
| · · · · · · · · · · · · · · · · · · · |                                           |                                       | dans l'illustration ci-c                           |
| Ministère de l'Agriculture            | Ministère de l'Économie, des Finances     | Ministère de la Transition écologique |                                                    |

L'identité de l'établissement ayant été vérifiée, vous pouvez passer ensuite à l'étape suivante pour désigner le premier administrateur du compte.

| RÉPUBLIQUE<br>FRANÇAISE<br>Lâteré<br>Parrente<br>Parrente                                     | Kappel<br>Le site des alertes de produits dangereux                            | Acels RaypelConso. MAQ                |                                                             |
|-----------------------------------------------------------------------------------------------|--------------------------------------------------------------------------------|---------------------------------------|-------------------------------------------------------------|
| 📢 Je crée un compte                                                                           |                                                                                | Se connecter                          |                                                             |
| Adhérer à Pro.Rappel.Co                                                                       | nso                                                                            |                                       |                                                             |
| les champs marqués d'un astérisque (*) sont obligatoir<br>② Etape précédente Etape suivante ③ | es                                                                             |                                       | Passer à l'étape suivante<br>une fois l'identité de         |
| Désigner un administrateur                                                                    |                                                                                |                                       | l'administrateur déclarée.                                  |
| Nom * 🕑                                                                                       | Prénom * 🚱                                                                     |                                       |                                                             |
| Téléphone 🛛                                                                                   | Fonction 😧                                                                     |                                       |                                                             |
| Adresse électronique * 🕢                                                                      | Confirmez l'adresse électronique *                                             |                                       | Déclarer le nom, le prénom,<br>et l'adresse électronique du |
|                                                                                               |                                                                                |                                       | Le numéro de téléphone et                                   |
| Ministère de l'Agriculture<br>et de l'Alimentation                                            | Ministère de l'Économie, des Finances<br>et de la Relance                      | Ministère de la Transition écologique |                                                             |
| Mentions légales                                                                              | CGU • RGPD • Accessibilité • Open Data • Signal Cor                            | nso • A propos 1                      |                                                             |
| 3939 Allo Service Public                                                                      | <ul> <li>Service-public.fr * Legifrance.gouv.fr * Data.gouv.fr * Go</li> </ul> | nementur • Flance.tr                  |                                                             |

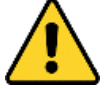

L'adresse électronique saisie sert d'identifiant de connexion. Elle ne permet pas d'accéder à plusieurs comptes d'adhérents à RappelConso.

Dans le cas où l'adresse électronique saisie serait déjà utilisée pour accéder à un compte RappelConso, un message empêchera la déclaration de l'administrateur et vous informera du problème.

| Adresse électronique * 😧                                        | Confirmez l'adresse électronique * |
|-----------------------------------------------------------------|------------------------------------|
| jean.dupont@site.fr                                             | jean.dupont@site.fr                |
| L'adresse électronique 'iean.dupont@site.fr' est déià utilisée. |                                    |

Le choix du premier administrateur est important dans la mesure où la gestion de l'espace de la société lui est entièrement confiée au départ.

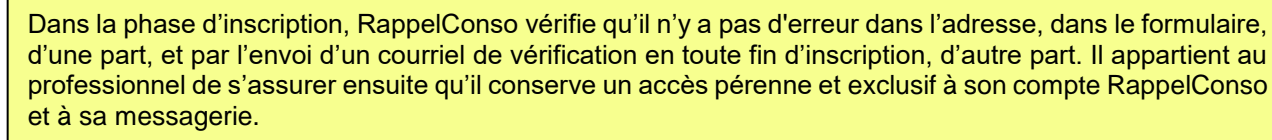

Pour éviter tout problème, il est très fortement recommandé d'ajouter sans attendre un deuxième administrateur au compte RappelConso de l'établissement (voir la procédure au chapitre 6.2 Gestion des utilisateurs (compte administrateur)).

Maintenant que l'administrateur est déclaré et que son adresse électronique est acceptée, la procédure d'adhésion se termine par un récapitulatif de la demande de création de compte suivi de formalités à accomplir :

- Test « Captcha » permettant de vérifier que la saisie n'a pas été effectuée par un robot ;
- Case à cocher pour certifier l'acceptation des Conditions Générales d'Utilisation du site ;
- Case à cocher pour certifier l'exactitude de données saisies.

| Adhérer à Pro.Rappel.Conso  Internet que regis de nativiser (?) en alignérie  Rec.apitulatif  Internet de la société  Rec.apitulatif  Deternet de la société  Sel unicon Tuttoo (?)  Sel ONICON (ONERNEL DE LA CONCIMENCE, DE LA CONC  Adexe unicon Tuttoo (?)  Sel ONICON (ONERNEL DE LA CONCIMENCE, DE LA CONCIMENCE, DE LA CONC  Adexe unicon Tuttoo (?)  Sel ONICON (ONERNEL DE LA CONCIMENCE, DE LA CONCIMENCE, DE LA CONC  Adexe unicon Tuttoo (?)  Sel ONICON (ONERNEL DE LA CONCIMENCE, DE LA CONCIMENCE, DE LA CONCI  Adexe unicon Tuttoo (?)  Sel ONICON (ONERNEL DE LA CONCIMENCE, DE LA CONCIMENCE, DE LA CONCI  Adexe unicon Tuttoo (?)  Sel ONICON (ONERNEL DE LA CONCIMENCE, DE LA CONCIMENCE, DE LA CONCI  Adexe unicon Tuttoo (?)  Sel ONICON (ONERNEL DE LA CONCIMENCE, DE LA CONCIMENCE, DE LA CONCI  Adexe unicon Tuttoo (?)  Sel ONICON (ONE (?))  Adexe unicon Tuttoo (?)  Adexe unicon Tuttoo (?)  Adexe                                                                                                    | Je crée un compte                                                                        | S Contact                                                                                       | De connecter                             |                              |
|----------------------------------------------------------------------------------------------------|------------------------------------------------------------------------------------------|-------------------------------------------------------------------------------------------------|------------------------------------------|------------------------------|
| A decay and performant de anocide          Step unden       Reicon Socide         Step unden       Reicon Socide         Step unden       Descritorio (Antessau) (Descritorio (Antessau) (Descritorio (Antessau) (Descritorio (Antessau) (Descritorio (Antessau) (Descritorio (Antessau) (Descritorio (Antessau) (Descritorio (Antessau) (Descritorio (Antessau) (Descritorio (Antessau) (Descritorio (Antessau) (Descritorio (Antessau) (Descritorio (Descritorio (Descritori (Descr                                                                                                    | Adhérer à Pro.Rappel.C                                                                   | onso                                                                                            |                                          |                              |
| Recapitulatif         Identitie de la société         Sitt main Sociale         1020205/00005         Descritor demementation de la société         Sitt main Sociale         1020205/00005         Descritor demementation de la société         Sitt main Sociale         1020205/00005         Descritor demementation de la société         Sitt main Sociale         1020205/00005         Descritor demementation de la société et de son administrateur         Nom       Naton         Duront       naton         Duront       naton         Duront       naton         Duront       naton         Duront       naton         Duront       naton         Duront       naton         Duront       naton         Duront       naton         Duront       files auche de la mage **         Duront       files auche de la société de la société de de son administrateur         Receapitulatif de l'identité       de la société de de son administrateur de départ.         Nates descronique       naton         Duront       files auche de la mage **         Duront       files auche de la société de la société de la société de la accomplin:<                                                                                                    | les champs marqués d'un astérisque (*) sont obliga                                       | toires                                                                                          |                                          |                              |
| Recapitulatif  tertitide di la societe  SEET Nation Societe  SEET Nation Societe  T2002050500005 DIRECTION GENERALE DE LA CONCURRENCE, DE LA CONC Advese IELEDOC 071 S9 BUNCINT AUROL  Code portal Vile  72933 NAIS 13  Code portal Vile  72933 NAIS 13  Réccapitulatif de l'identité de la société et de son administrateur  Nem Prison  CUCINT Nam  Hitghoon forcetion  Cution  Cuti                                                                                                    | C Etape précédente                                                                       |                                                                                                 |                                          |                              |
| Identified lassocidet   SRET Raion Sociale   Dispection Generated De La Concursence De La Consumente et de parte de menuele de printe d'annote et accepte las société et de son administrateur de départ.   Administrateur   Recapitulatif de l'identifé de la société et de son administrateur de départ.   Name   Name   DUDONT   Lasso   Corport protection d'annote de depart.   Période Section de la société et de son administrateur de départ. Administrateur Recapitulatif de l'identifé de l'adentifé de l'adentifé de la société et de son administrateur de départ. Copreta protectification Fonction Copreta protectification de finance de la société et de son administrateur de départ. Copreta protectification de finance de la société et de son administrateur de départ. Copreta protectification de finance de la société et de son administrateur de départ. Copreta protectification de finance de la société et de son administrateur de départ. Copreta protectification de finance de la société et de son administrateur de départ. Copreta protectification de finance de la société et de son administrateur de départ. Copreta protectification de finance de la société et de son administrateur de départ. Copreta protectification de finance de la société et de son administrateur de départ. Copreta protectification de finance de la société et de son administrateur de départ. Copreta protectification de conditions générales d'utilisation d'administrateur de de protectification de conditions de la société et de son administrateur de de protectification de conditions de la société et de son administrateur de de protectification de conditions de la société et de son administrateur de de protectification de conditions de la société et de son administ                                                                                                    | Récapitulatif                                                                            |                                                                                                 |                                          |                              |
| SIET       Reicon Social         120020035       DIRECT/ORGINERALE DE LA CONCURRENCE, DE LA CONS         Adresse       TELEDC 071         SIED MONNENT AUROSA       Vie         7503       Reits 13         Discopie       Prescopie de social de de social de de social de de social de de social de de social de de de social de de de social de de social de de de social de de de de social de de de social de de social de de de social de de de social de de de social de de de social de de de social de de de social de de de social de de social de de de social de de de social de de de social de de social de de de social de de de social de de de social de de social de de de social de de social de de social de de de social de de social de de de social de de social de de de social de de de social                                                                                                    | Identité de la société                                                                   |                                                                                                 |                                          |                              |
| 1 1002:038000035         DIRECTION GENERALE DE LA CONCURRENCE, DE LA CONCURRENCE, DE LA CONCURR                                                                                                    | SIRET                                                                                    | Raison Sociale                                                                                  |                                          |                              |
| Advesse       TELEDOC 071         S BD VMCNT AURIOL       We         75013       FARS 13         Designe       Color Color         DCCORF       Administrateur         Administrateur       Nemo         DDVOTT       Sam         TMighone       Foncinn         Copical sproade       Foncinn         Copical sproade       Foncondhorne         Recicaptical                                                                                                    | 12002503600035                                                                           | DIRECTION GENERALE DE LA CONCURRENCE, DE LA CONS                                                |                                          |                              |
| SPBO VMCCNT AURIOL   Code postal   Ville   7503   Parkis 13   Energine   OCCCPF   Administrateur   Administrateur   Nom   Pénom   DUPONT   Jean   Adesse dectonique ienculopotiteiter   iencodorterre   Copies les caractères de l'image * 0   Oucleand tout est validé de functionable de func pariele de func pariele de func de func pariele de func pariele de                                                                                                    | Adresse                                                                                  | TELEDOC 071                                                                                     |                                          |                              |
| Code postal Vile   7513 PARIS 13   Invergee DocColF   DocColF Administrateur   Nom Person   DuPONT Isan   Negene Fonction   Person Fonction   Advesse dectronique Inverson   jonchorteilistist Couleques formalités a accomption   Copriche proport Couleques formalités a accomption   Copriche proport Couleques formalités a accomption   I de contifie exactes de filenger® Couleques formalités a accomption   I de contifie exactes de filenger® Couleques formalités a comption                                                                                                    | 59 BD VINCENT AURIOL                                                                     |                                                                                                 |                                          |                              |
| 7013 PARS 13   Energine   DCCCDF   Administrateur   Non   Non   DDPOIT   Isan   Adress électonique jandupontilisiter   jandupontilisiter   Cupchus proposit   Cupchus propositients   Cupchus propositients   Cupchus propositients   <                                                                                                    | Code postal                                                                              | Ville                                                                                           |                                          |                              |
| Ensigne   DocCoff   Administrateur   Nom   DPOVT   Jan   Récapitulatif de l'identité de la société et de son administrateur de départ.   Récapitulatif de l'identité de la société et de son administrateur de départ.   Récapitulatif de l'identité de la société et de son administrateur de départ.   Récapitulatif de l'identité de la société et de son administrateur de départ. Récapitulatif de l'identité de la société et de son administrateur de départ. Récapitulatif de l'identité de la société et de son administrateur de départ. Récapitulatif de l'identité de la société et de son administrateur de départ. Récapitulatif de l'identité de la société et de son administrateur de départ. Récapitulatif de l'identité de la société et de son administrateur de départ. Récapitulatif de l'identité de la société et de son administrateur de départ. Récapitulatif de l'identité de la société et de son administrateur de départ. Récapitulatif de l'identité de l'identité de la société et de son administrateur de départ. Récapitulatif de l'identité de l'identité de la société et de son administrateur de départ. Récapitulatif de l'identité de l'identité de l'identité de l'identité de la société et de son administrateur de départ. Récapitulatif de l'identité de l'identité de l'identité de la société et de son administrateur de départ. Récapitulatif de l'identité de l'identité de l'id                                                                                                    | 75013                                                                                    | PARIS 13                                                                                        |                                          |                              |
| DCCCFF     Administrateur   Nom   DecCrif     Administrateur   Nom   DecCrif     DecCrif     Administrateur   Ide la société et de son administrateur de départ.     Administrateur     DecCrif     DecCrif                                                                                                    | Enseigne                                                                                 |                                                                                                 |                                          | Récapitulatif de l'identité  |
| Administrateur Administrateur Nom Prénom DuPONT Len Trééphone Fonction Adesse électronique jean.dupontéleite.fr Captcha propode 🖉 🖉 🌒 🖉 Capta Capta Capt                                                                                                    | DGCCRF                                                                                   |                                                                                                 |                                          | de la société et de son      |
| Nom Prénom   DUPONT Jean   Téléphone Fonction   Adresse électronique jean.dupont@site.fr   Captriba propose        <                                                                                                    | Administrateur                                                                           |                                                                                                 |                                          | auministrateur de depart.    |
| DUPONT Jean   Téléphone Fonction   Adresse électronique -   jean.dupont@site.fr -   Capticha proposé    Capticha proposé      Capticha proposé      Capticha proposé      Capticha proposé      Capticha proposé      Capticha proposé      Capticha proposé      Capticha proposé      Capticha proposé      Capticha proposé       Capticha proposé       Capticha propose                                                                                                    | Nom                                                                                      | Prénom                                                                                          |                                          |                              |
| Tédéphone       Fonction         Adresse électronique       Image: Concent of the second tion of the second tion of the second tio the second tion of the second tio the second tion of t                                                                                                    | DUPONT                                                                                   | Jean                                                                                            |                                          |                              |
| Adresse électronique<br>jean.dupont@site.fr<br>Captcha proposé 🖉 🗐 🖉 🖓 🖉 🖓 🖉 🖓 🖉 🖓 $M$ Quelques formalités<br>a accomplir.<br>Captcha proposé 🖉 🗐 🖓 Captcha<br>monochrome Rouveau captcha<br>Recopiez les caractères de l'image e O<br>e certifie avoir lu et accepté les conditions générales d'utilisation (© CGU) et confirme mon adhésion à la téléprocédure Pro.RappeLConso.<br>e certifie exactes les données saisies. Toute fausse télédéclaration constitue un faux et usage de faux passible des peines d'amende et<br>d'emprisonmement prévues à l'article 441-1 du code pénal.<br>Envoyer O                                                                                                    | Téléphone                                                                                | Fonction                                                                                        |                                          |                              |
| Adresse électronique<br>jean.dupont@site.fr Captcha proposé 🖉 🐨 🖉 🖉 🖉 🖉 The captical set du lisation 🔹 CGU) et confirme mon adhésion à la téléprocédure Pro.Rappel.Conso.<br>la certifie avoir lu et accepté les conditions générales d'ullisation 🏝 CGU) et confirme mon adhésion à la téléprocédure Pro.Rappel.Conso.<br>la certifie exactes les données saisies. Toute fausse télédéclaration constitue un faux et usage de faux passible des peines d'amende et<br>d'emprisonnement prévues à l'article 441-1 du code pénal.                                                                                                    |                                                                                          |                                                                                                 |                                          |                              |
| jean.dupont@site.fr       Quelques formalités         Captcha proposé                                                                                                    | Adresse électronique                                                                     |                                                                                                 |                                          |                              |
| Captcha proposé<br>Captcha proposé<br>Mouneau captcha<br>Recopiez les caractères de l'image<br>Le certifie avoir lu et accepté les conditions générales d'utilisation (© CGL) et confirme mon adhésion à la téléprocédure Pro.Rappel.Conso.<br>Le certifie exactes les données saisies. Toute fausse télédéclaration constitue un faux et usage de faux passible des peines d'amende et<br>d'emprisonnement prévues à l'article 441-1 du code pénal.<br>Convoyer<br>Linvoyer<br>Le certifie exactes les données saises. Toute fausse télédéclaration constitue un faux et usage de faux passible des peines d'amende et<br>d'emprisonnement prévues à l'article 441-1 du code pénal.<br>Linvoyer<br>Linvoyer<br>Li | jean.dupont@site.fr                                                                      |                                                                                                 |                                          |                              |
| Captcha propose Captcha propose Captcha Recopiez les caractères de l'image Cui d'accomplir.<br>De certifie avoir lu et accepté les conditions générales d'utilisation (© CGU) et confirme mon adhésion à la téléprocédure Pro.Rappel.Conso.<br>De certifie exacts les données saisies. Toute fausse télédéclaration constitue un faux et usage de faux passible des peines d'amende et d'emprisonnement prévues à l'article 441-1 du code pénal.<br>Cuand tout est validé clique sur « Envoyer » pour term la phase de demande de création de compte                                                                                                    |                                                                                          |                                                                                                 |                                          |                              |
| Acvreau capitch Recopiez les caractères de l'image *      Acvreau capitch Recopiez les caractères de l'image *      Ourand tout est validé claration constitue un faux et usage de faux passible des peines d'amende et d'emprisonnement prévues à l'article 441-1 du code pénal.                                                                                                    | Captcha proposé C s a 8 8 X                                                              | ≤                                                                                               |                                          | Quelques formalités          |
| Imonochrome Noview captola Recopiez les caractères de l'image *                                                                                                    |                                                                                          |                                                                                                 |                                          | à accomplir.                 |
| Recopiez les caractères de l'image *<br>U le certifie avoir lu et accepté les conditions générales d'utilisation (© CGU) et confirme mon adhésion à la téléprocédure Pro.Rappel.Conso. U le certifie exactes les données saisies. Toute fausse télédéclaration constitue un faux et usage de faux passible des peines d'amende et d'emprisonnement prévues à l'article 411-1 du code pénal. Chaoyne et la phase de demande de création de compute et la phase de demande de création de compute et la phase.                                                                                                    | I monochrome Nouveau captcha                                                             |                                                                                                 |                                          |                              |
| □ Je certifie avoir lu et accepté les conditions générales d'utilisation ( CGL) et confirme mon adhésion à la téléprocédure Pro.Rappel.Conso.<br>□ Je certifie exactes les données saisies. Toute fausse télédéclaration constitue un faux et usage de faux passible des peines d'amende et<br>d'emprisonnement prévues à l'article 441-1 du code pénal.<br>Theory ♥ ↓<br>Charge ↓                                                                                                    | Recopiez les caractères de l'image * 🚱                                                   |                                                                                                 |                                          |                              |
| Le certifie avoir lu et accepté les conditions générales d'utilisation (© CGU) et confirme mon adhésion à la téléprocédure Pro.Rappel.Conso.     Le certifie avaites les données saisies. Toute fausse télédéclaration constitue un faux et usage de faux passible des peines d'amende et d'emprisonnement prévues à l'article 441-1 du code pénal.                                                                                                    |                                                                                          |                                                                                                 |                                          |                              |
| Constitue de constitue et la constitue un faux et usage de faux passible des peines d'amende et d'emprisonnement prévues à l'article 441-1 du code pénal.<br>Constitue d'emprisonnement prévues à l'article 441-1 du code pénal.<br>Constitue de constitue de constitue un faux et usage de faux passible des peines d'amende et de constitue d'emprisonnement prévues à l'article 441-1 du code pénal.<br>Constitue de constitue de constitue de constitue un faux et usage de faux passible des peines d'amende et de constitue d'emprisonnement prévues à l'article 441-1 du code pénal.<br>Constitue de constitue de constitue                                                                                                    | Je certifie avoir lu et accepté les condition                                            | ns générales d'utilisation (E CGU) et confirme mon adhésion à la téléprocédure Pro.Rappel.Conso | ь. — — — — — — — — — — — — — — — — — — — |                              |
| Guand tout est valide cliqu     sur « Envoyer »     pour term     la phase de demande de     création de compte                                                                                                    | Je certifie exactes les données saisies. Tou<br>d'emprisonnement prévues à l'article 441 | ute fausse télédéclaration constitue un faux et usage de faux passible des peines d'amende et   |                                          |                              |
| Invoyer •                                                                                                    |                                                                                          |                                                                                                 | <b>/</b>                                 | Quand tout est validé clique |
|                                                                                                    | Envoyer 🕤                                                                                |                                                                                                 |                                          | la phase de demande de       |
|                                                                                                    |                                                                                          |                                                                                                 |                                          | création de compte.          |
|                                                                                                    | et de l'Alimentation                                                                     | et de la Kelance                                                                                |                                          |                              |

Lorsque la demande d'inscription est envoyée, l'administrateur est alors informé de l'envoi d'un courriel à l'adresse électronique qu'il a indiqué lors de son inscription.

| RÉPUBLIQUE<br>FRANÇAISE<br>Liberti<br>Eguliti<br>Fratensit             | Kappel<br>Le site des alertes de produits dangereux                                                                                 | Accels RappelComo FAQ                               |
|------------------------------------------------------------------------|----------------------------------------------------------------------------------------------------|-----------------------------------------------------|
| 📢 Je crée un compte                                                    |                                                                                                    | Se connecter                                        |
| Adhérer à Pro.Rapp                                                     | el.Conso                                                                                                    |                                                     |
|                                                                        |                                                                                                    |                                                     |
| Terminer<br>Ministère de l'Agriculture<br>et de l'Alimentation         | Ministère de l'Économie, des Finances<br>et de la Relance                                                                           | Ministère de la Transition écologique               |
| Terminer<br>Ministère de l'Agriculture<br>et de l'Alimentation<br>Ment | Ministère de l'Économie, des Finances<br>et de la Relance<br>ions légales • CGU • RCPD • Accessibilité • Open Data • Signal Conso • | Ministère de la Transition écologique<br>A propos 1 |

Cliquer sur « Terminer » renvoie l'utilisateur à la page d'accueil du site RappelConso pour les professionnels. L'administrateur désigné dispose alors de 30 minutes pour cliquer sur le lien contenu dans le courriel reçu et définir un mot de passe. Passé ce délai, l'inscription est annulée et la démarche doit être reprise à zéro.

| 🔁 Je crée un compte            |                                                    | Contact 🔿 Se connecter                |                                             |
|--------------------------------|----------------------------------------------------|---------------------------------------|---------------------------------------------|
| Adhérer à Pro.Rappel.Co        | nso                                                |                                       |                                             |
| Identité de la société         |                                                    |                                       |                                             |
| SIRET                          | Raison Sociale                                     |                                       |                                             |
| 12002503600035                 | DIRECTION GENERALE DE LA CONC                      | CURRENCE, DE LA CONS                  |                                             |
| Adresse                        | TELEDOC 071                                        |                                       |                                             |
| 59 BD VINCENT AURIOL           |                                                    |                                       |                                             |
| Code postal                    | Ville                                              |                                       |                                             |
| 75013                          | PARIS 13                                           |                                       |                                             |
| Enseigne                       |                                                    |                                       | Récapitulatif de l'identité                 |
| DGCCRF                         |                                                    |                                       | <ul> <li>de la société et de son</li> </ul> |
|                                |                                                    |                                       | administrateur de départ.                   |
| Administrateur                 |                                                    |                                       |                                             |
| Nom                            | Prénom                                             |                                       |                                             |
| DUPONT                         | Jean                                               |                                       |                                             |
| Téléphone                      | Fonction                                           |                                       |                                             |
|                                |                                                    |                                       |                                             |
| Adresse électronique           |                                                    |                                       |                                             |
| jean.dupont@site.fr            |                                                    |                                       |                                             |
| Saisissez votre mot de nasse 🛛 |                                                    |                                       |                                             |
|                                | 0                                                  |                                       | Saisir un mot de passe d'                   |
| Confirmez votre mot de nasce   |                                                    |                                       | comportant au moins une                     |
| commez voue mot de passe       | Ø                                                  |                                       | minuscule, une majuscule                    |
| Territoria                     |                                                    |                                       | un chiffre et un caractère                  |
| Enregistrer                    |                                                    | )                                     | spécial.                                    |
| Ministère de l'Assisulture     | Ministère de l'Économie des Einenses               | Ministère de la Tennilian écologieur  |                                             |
| et de l'Alimentation           | et de la Relance                                   | Ministere de la Transition ecologique |                                             |
| Mentions légales               | CGU • RGPD • Accessibilité • Open Data • Signal Co | onso • A propos 1                     |                                             |

L'acceptation du mot de passe achève la procédure de création de compte. Une page semblable à celle figurant ci-dessous s'affiche alors.

| RÉPUBLIQUE<br>FRANCAISE<br>Laver<br>Prometi                                                                                                    | Kappel<br>Le site des siertes de produits dangereux               | Access RapperComes (FAQ)              |                                                                                                    |
|----------------------------------------------------------------------------------------------------|-------------------------------------------------------------------|---------------------------------------|----------------------------------------------------------------------------------------------------|
| 📢 Je crée un compte                                                                                                    |                                                                   | Contact 🔿 Se connecter                |                                                                                                    |
| Adhérer Pro.Rappel.Co                                                                                                    | onso                                                              |                                       |                                                                                                    |
| Adhérent et Administrateur créés<br>Un nouvel adhérent a bien été créé avec<br>Un nouvel administrateur a bien été créé<br>Adresse électronique : jean.dupont@site | e numéro <b>(FR-2102-0003 )</b>                                   |                                       | <ul> <li>Numéro d'adhérent qu'il convient de conserver.</li> <li>Cliquer sur « Terminer » renvoie l'utilisateur à la page</li> </ul> |
| Ministère de l'Agriculture<br>et de l'Alimentation                                                                                                    | Ministère de l'Économie, des Finances<br>et de la Relance         | Ministère de la Transition écologique | d'accueil du site<br>RappelConso pour les                                                                                            |
| Mentions k                                                                                                    | gales • CGU • RGPD • Accessibilité • Open Data • Signal Co        | onso • A propos 1                     | professionnels.                                                                                                    |
| 3939 Allo Service I                                                                                                    | ublic • Service-public.fr • Legifrance.gouv.fr • Data.gouv.fr • G | Souvernement.fr • France.fr           | •                                                                                                    |
|                                                                                                    |                                                                   |                                       |                                                                                                    |

### 5.3 Connexion au compte de votre établissement

À la page d'accueil, saisir son identifiant (adresse électronique) et le mot de passe associé dans les champs de connexion.

| RÉPUBLIQUE<br>FRANÇAISE<br>Lavri<br>Egette<br>Faurent |                                                              |                           | Accès Ruppel Conso FAQ |   |                     |
|-------------------------------------------------------|--------------------------------------------------------------|---------------------------|------------------------|---|---------------------|
| 📢 Je crée un compte                                   |                                                              |                           | Se connecter           |   |                     |
| 0                                                     | Site exclusivement réservé à l'usage des profession          | nels 🕕                    |                        |   |                     |
|                                                       | J'ai déjà un compte, je me connec                            | te                        |                        |   |                     |
|                                                       | Adresse électronique                                         |                           |                        |   |                     |
|                                                       | Mot de passe                                                 |                           |                        |   | Champs de connexion |
|                                                       | Se souvenir de moi ?                                         | 0                         |                        | - |                     |
|                                                       | Se connecter                                                 |                           |                        |   |                     |
|                                                       | Mot de passe oublié ?                                        |                           |                        |   |                     |
| Ministère de l'Agriculture<br>et de l'Alimentation    | Ministère de l'Économie, des Finances<br>et de la Relance    | Ministère de la 1         | fransition écologique  |   |                     |
| Mentions légal                                        | es • CGU • RGPD • Accessibilité • Open Data • Signal C       | onso • A propos 1         |                        |   |                     |
| 3939 Allo Service Pub                                 | ic • Service-public.fr • Legifrance.gouv.fr • Data.gouv.fr • | Gouvernement.fr • France. | fr.                    |   |                     |

L'utilisateur arrive alors sur la page « Tableau de bord » de son établissement.

Les fonctionnalités offertes aux utilisateurs sont différentes selon que l'utilisateur est administrateur ou non. L'écran suivant correspond à celui vu par un administrateur lors de sa première connexion.

| Création d'une<br>nouvelle fiche rappel<br>et retour au tableau<br>de bord                                                                                                    | Gestion des<br>et des mand<br>utilisateurs et<br>modification du<br>nom d'enseigne                                                                                                    | adhérents partenaires<br>lataires                                                          | Accès à la Foire Aux<br>Questions et au contact<br>d'assistance<br>Gestion du compte utilisateur |
|----------------------------------------------------------------------------------------------------|----------------------------------------------------------------------------------------------------|--------------------------------------------------------------------------------------------|--------------------------------------------------------------------------------------------------|
| RÉPUBLIQUE<br>RÉPUBLIQUE<br>FRANCAISE<br>Land<br>Land<br>Partinis<br>Partinis<br>Par | Administrer - John - Concurrence, De La Consommation et la<br>UDES (12002503600035) - N° adhérent : FR-2102-0003<br>Leger                                                                                                    | Contactful Mon compte 10 Déconnexion                                                       | Déconnexion et retour à la page de d'accueil du site<br>Prénom et nom de la personne connectée   |
| Ministère de l'Ag<br>et de l'Aliment<br>393                                                                                                    | riculture Ministère de l'Économie, des Finances<br>ation et de la Relance<br>Mentions légales • CGU • RGPD • Accessibilité • Open Data • Signal i<br>9 Allo Service Public • Service-public/r • Legifrance.gouv.fr • Data.gouv.fr • | Ministère de la Transition écologique<br>Conso • A propos 1<br>Gouvernement.fr • France.fr |                                                                                                  |

L'administrateur peut effectuer les mêmes actions qu'un utilisateur mais il dispose de privilèges supplémentaires (gestion de la société, gestion des utilisateurs, gestion des délégations), tandis qu'avec un profil non administrateur, l'utilisateur ne dispose plus que de la possibilité de créer ou de modifier des fiches de rappel, et de consulter ses mandats.

## 6 Présentation des fonctionnalités

### 6.1 Gestion des fiches de rappel

Tout utilisateur peut créer et administrer les fiches de rappel de sa société.

#### 6.1.1 Tableau de bord

Le tableau de bord permet de visualiser l'ensemble des fiches de rappel gérées par un même établissement, quel que soit leur statut (brouillon, transmis à professionnel, transmis à l'administration, refusé, publié, archivé...) et quel que soit le compte gestionnaire.

Il permet notamment de les trier par numéro, catégorie de produit, marque, statut, date de la dernière action et gestionnaire.

| RÉPUBLIQUE<br>FRANÇAISE<br>Elevit<br>Aurenia                                                                                                    | Kappe<br>Le site des alertes de produits dangere          | Accès RappelConso FAQ                              |                                            |
|----------------------------------------------------------------------------------------------------|-----------------------------------------------------------|----------------------------------------------------|--------------------------------------------|
| Accueil Fiche Rappel • Administrer • Ge                                                                                                    |                                                           | Contact & Mon compte & Déconnexion                 |                                            |
| REPRESSION DES FRAUDES (12002)                                                                                                    | 03600035) - N° adherent : FK-2102-t                       | 1003                                               |                                            |
| Afficher 10 ¢ lignes                                                                                                    | a Marana a Bada                                           | Chercher:                                          | Inventaire des fiches<br>de rappels gérées |
| Image: Second Second Seco | ii marque ii rnoto                                        | Brouillon 26/02/2021 DUPONT Jean                   | par l'établissement.                       |
| ★ 盲 □      ④ 2021-02-0007     Crème hydrata                                                                                                    | nte Marque_de_crème_générique                             | Transmis à un professionnel 24/02/2021 DUPONT Jean |                                            |
| Lignes 1 à 2 sur 2                                                                                                    |                                                           | Précédent 1 Suivant                                |                                            |
| Ministère de l'Agriculture<br>et de l'Alimentation                                                                                                    | Ministère de l'Économie, des Finances<br>et de la Relance | Ministère de la Transition écologique              |                                            |
| Mentions légales                                                                                                    | CGU • RGPD • Accessibilité • Open Data •                  | Signal Conso • A propos 1                          |                                            |
| 3939 Allo Service Public                                                                                                    | Service-public.fr      Legifrance.gouv.fr      Data.gou   | v.fr • Gouvernement.fr • France.fr                 |                                            |

#### 6.1.2 Création d'une nouvelle fiche de rappel

La fonctionnalité de création d'une nouvelle fiche de rappel est accessible à tout utilisateur via le menu Fiche Rappel / Nouvelle fiche Rappel.

La fiche prend la forme d'un formulaire qu'il convient de compléter en renseignant :

- Les informations sur le professionnel qui met en œuvre le rappel ;
- Les informations permettant d'identifier le produit rappelé ;
- Les informations pratiques concernant le rappel.

| RÉPUBLIQUE<br>FRANÇAISE<br>Lowre<br>Factorie<br>Fonceaur                                                                                                    | Acces RappelConco TAQ                                                                                                    |
|----------------------------------------------------------------------------------------------------|----------------------------------------------------------------------------------------------------|
| 📢 Accueil 🛛 Fiche Rappel 🝷 Administrer 🍷 Gérer 👻                                                                                                    | 🖀 Contact 💄 Mon compte 🕒 Déconnexion                                                                                                    |
| ← Annuler 🖬 Enregistrer                                                                                                    | ☐ Fiche ④Historique ¥                                                                                                    |
| Nouvelle fiche F                                                                                                    | appel (brouillon)                                                                                                    |
| les champs marqués d'un astérisque (*) sont obligatoires                                                                                                    | seuls les champs de cette couleur seront visibles par le public sur le site RappelConso                                                                                                    |
| Informations sur le professionnel qui met en œuvre le rappel                                                                                                    | Contenu de la fiche                                                                                                    |
| Informations permettant d'identifier le produit rappelé                                                                                                    | rappel à renseigne<br>(Les rubriques son                                                                                                    |
| Informations pratiques concernant le rappel                                                                                                    | , compactees.)                                                                                                    |
| *                                                                                                    |                                                                                                    |
| La DGCORF, la DGAL, la DGRR et la DGRC mettent œuvre le site d'information du public sur les nape<br>de permettre la mis en œuvre des déstantions démétrisaisées de rappeit de produits, les de enviers<br>l'article 1.203-7.1 du code du cuit et la la piche maintime.<br>Pour exercer vas donts un pour fauite question sur la traitement de voi données vous pouvres cont<br>de la DGCORF.<br>Pour ou poutraite de production de dontes - DGCORF - Danteau 20-39 boudenand Vincen<br>Pour estantistica si information and de production de dontes - DGCORF - Danteau 20-39 boudenand Vincen                                                                                                    | is de produits, de dennées alimentaires ou d'aliments pour animaus. La finalité de ce traitement est<br>mentaires et de aliments pour animaus, préveis par l'article - 423-3 du code de la consemnation et<br>ter l'administrature gérant le compte de votre entreprise ou le référent de la protection des données<br>luriol 75/03 Paris Cedes 13<br>Defensionment ent                                                        |
| La DOCCRF, la DGAL, la DGRR et la DGRC metters devore le site d'information du public sur les napeu<br>de permettris la mise en avaire des déclarations démétérales de separé de produits, de terrires<br>par entre sur de la sour la sour la destructurals de la démeter de las sources entre<br>de la DOCCRF.<br>Par vois espatiar la celleterar polection una la talement de las sources dont<br>de la DOCCRF.<br>Par vois étationages : informat quad disport/finances gours?<br>Pour en sever plus una la talement de sou données - BCCCRF - Reurez Do-39 Bouderaut Viscour<br>Pour en sever plus una la talement de sou données et l'enercite de voi dontes : RUMQLCOHSD, Re<br>Canoular: De la provisioner de                                                                                                    | In de producti, de denotes almentanes ou caliments pour annauxo. La finalité de consommation et<br>imentares et d'aliments pour annauxo, prévus par l'article L-423-3 du code de la consommation et<br>la fanaminitativa grant le compte de voire entreprise ou le référent de la protection des données<br>hundri 72103 Pluis Cedex 13<br>O, Prefersionnets pat                                                               |
| La DGCORF, la DGAL, la DGRR et la DGRC mettent œuvre le site d'information du public sur les nage<br>de permettre la misi en œuvre et si distantion i dimatrialisée de appeit de produits, les d'enviers.<br>Farticle 1205-71 du code du uit et le la pleter matimism.<br>Pour exercer sos donts ou pour fusité quatrism sur la traitement de voi données vous pouvec cont<br>de la DGCORF.<br>Par voi e positiet, le stêfferent protection de données. DGCORF - Bureau 20-39 bouleaud Vincent<br>Par voi e positiet, le stêfferent protection de données et l'exercise de voi d'outs : RJPPELCONSO, Ri<br>Pour en savoir plus sur le traitment de voi données et l'exercise de voi d'outs : RJPPELCONSO, Ri<br>de La DGCORF.                                                                                                    | is de product, de denotes almentanes ou al alments pour annauxo. La finalité de conservent et<br>imentanes et al alments pour annauxo, prévuis par l'article L-423-3 du code de la consemnation et<br>ter alaministation grant le compte de voire entreprise ou le référent de la protection des données<br>Narriol 77/09 Parlo Codex 13<br>O findersionnels part                                                              |
| La DOCCEP, La DGAL, La DGR: et la DGE: metterst œuvre le site d'information du public sur les nage<br>de permettre la mis en œuvre des déclanations dématrialisée de nagent de produits, de d'enress<br>Table de 2053-16 du core du de la placemanité.<br>The de 2005-1997 de la poor toute quations sur la tainement de vis d'années souris pourer cont<br>de la DOCCEP.<br>No souris positier la celéférie postetion de données DOCCEP - Enresz 2D - 59 Doudered Viteur<br>Par vise électroniques : inferent postetion de données et l'exercise de vis d'années (BAPELCONSO, Ri<br>en auxie la de la placemanité de vise données et l'exercise de vis d'années (BAPELCONSO, Ri<br>en auxie la de la fagi riculture<br>et de l'Agriculture<br>et de l'Agriculture                                                                                                    | in de producti, se denotes silventances our aliments puer animaxa. La finalité de la transmittance et de la consommitton et terminertaires et al aliments pour la minuxo, prévues par l'athe L. 423.3 du code de la consommitton et terminertaires pour la animaxo. La finalité de la protection des données turinó 7783.P País Codes 13<br>O, Professionneis part<br>o, Professionneis part<br>emine, des Finances<br>Relance |
| La DOCCEP, La DGAL, La DGR: et la DGC: metterit œuvre le sit et al méromation du public sur les nage<br>de permettre la mis en œuvre de si delanation i dématrialisée de nagent de produit, se de denses<br>la DGCCEP, La DGAL, et de poor toute quation sur la tainement<br>de la DGCCEP.<br>Not en poor la de la poor la de la poor la de la poor la de la poor de la de la poor de la de la poor<br>la de la DGCCEP.<br>Not en severe plus sur le traitement de la de la de la marce 2D - 3P doudecad Vieneme<br>Par une receive plus sur le traitement de la doude de la de la de l | is de products, de denders Juientantes pur alimans, Juindié de la trainédie et de la fonder et miniertaire et d'alimetris pur alimans, prévies par l'athol - 433 du code de la consommition et ter faministaure grant le compte de voire entreprise pui le efferent de la protection des données turinó 7783 Plus Codes 13<br>O, Professionneis part<br>O, Professionneis part<br>et e - Open Data + Signal Conzo + A propos 1 |

À tout moment, il sera possible d'enregistrer son projet de fiche qui prendra le statut de brouillon.

Tant que la fiche n'est pas transmise à un autre adhérent ou à l'administration, elle restera modifiable par tous les utilisateurs du compte.

Il appartient aux professionnels de renseigner correctement chaque champ en suivant les indications de l'interface et en tenant compte de la nature publique de certaines données saisies.

Certains champs sont facultatifs. D'autres champs sont indispensables et doivent être renseignés pour que la fiche puisse être considérée comme complète.

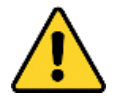

Toute fiche incomplète ne pourra être transmise à l'administration ou à un autre adhérent RappelConso.

En cas d'envoi à un autre professionnel pour ajout d'informations, l'administration recommande donc d'indiquer « à compléter » dans les champs pour lesquels l'information est manquante.

#### 6.1.3 Actions sur les fiches de rappel

Grâce à des boutons d'action dédiés, il est possible d'agir sur les fiches de rappel. Ces boutons sont accessibles dans l'inventaire des fiches de rappel ou bien dans la fenêtre de consultation d'une fiche de rappel. Les différentes actions possibles sont les suivantes :

- Onsulter
- 🖍 : Modifier
- 🏛 : Transmettre à l'administration
- 🖼 : Transmettre à un ou plusieurs adhérents partenaires
- 🗘 : Dupliquer
- 🖬 : Supprimer
- C+ : Nouvelle version
- 🧐 : Consulter l'historique

Parfois, certaines de ces actions ne seront pas permises. En ce cas, les icônes correspondantes seront grisées ou ne seront pas affichées.

Sur la page d'inventaire des fiches de rappel, les boutons d'action se situent au niveau de chaque fiche :

| RÉPUBLIQUE<br>FRANÇAISE<br>Lawis<br>Format                                                                                                    | Kappe<br>Le site des alertes de produits danger                                                       | Acets AppelComp 142                                                                 |   |                                                                                  |
|----------------------------------------------------------------------------------------------------|----------------------------------------------------------------------------------------------------|-------------------------------------------------------------------------------------|---|----------------------------------------------------------------------------------|
| Accueil Fiche Rappel  Administrer Gérer DIRECTION GENERALE DE LA CONCU                                                                                                    | •<br>IRRENCE, DE LA CONSOMMATION                                                                      | Contact Mon compte C+ Déconnexion                                                   | _ |                                                                                  |
| REPRESSION DES FRAUDES (12002503                                                                                                    | 3600035) - N° adhérent : FR-2102-                                                                     | 0003                                                                                |   |                                                                                  |
| Afficher 10 ≠ lignes<br>NumeroVersion © Produit                                                                                                    | 11 Marque 11 Photo                                                                                    | Chercher:<br>Statut actuel 11 Date statut 11 géré par 11                            |   | Boutons d'action sur un<br>brouillon de fiche de rappel.                         |
| Image: Constraint of the second second s | Marque_de_crème_générique                                                                             | Brouillon 26/02/2021 DUPONT Jean Transmis à un professionnel 24/02/2021 DUPONT Jean |   |                                                                                  |
| Lignes 1 à 2 sur 2                                                                                                    |                                                                                                    | Précédent 1 Suivant                                                                 |   | <ul> <li>Boutons d'action sur une fiche<br/>de rappel déjà transmise.</li> </ul> |
| Ministère de l'Agriculture<br>et de l'Alimentation<br>Mentions légales •                                                                                                    | Ministère de l'Économie, des Finances<br>et de la Relance<br>CGU • RGPD • Accessibilité • Open Data • | Signal Conso • A propos 1                                                           |   | Les boutons d'édition et de<br>suppression sont grisés et<br>inactifs.           |
| 3939 Allo Service Public •                                                                                                    | Service-public.fr • Legifrance.gouv.fr • Data.go                                                      | uv.fr • Gouvernement.fr • France.fr                                                 |   |                                                                                  |

Dans la fenêtre de consultation des rappels, les boutons d'action se situent dans l'en-tête de la fiche.

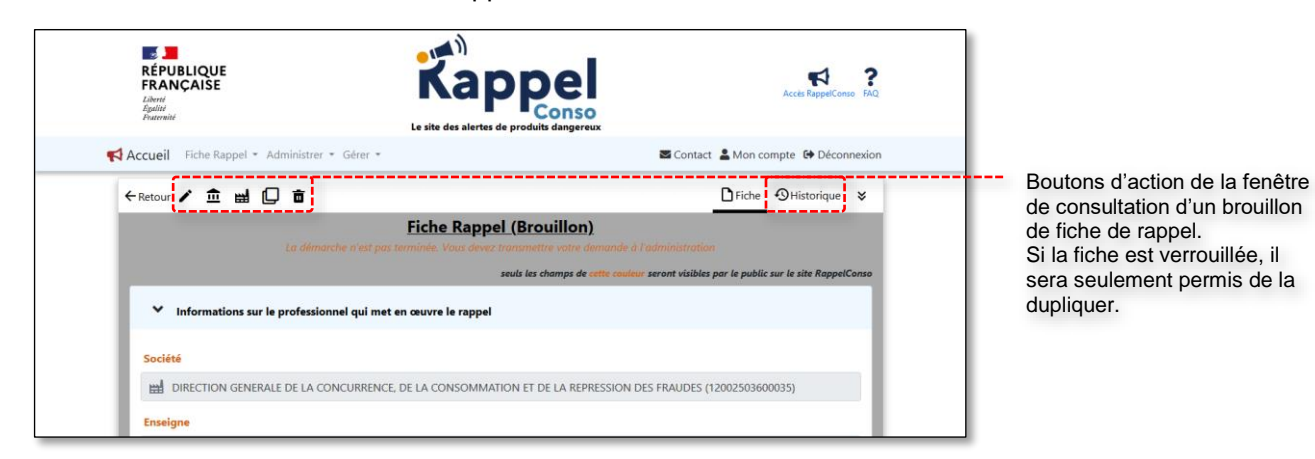

Au sein d'un même établissement, un utilisateur peut accéder à un brouillon de fiche créé par un autre utilisateur (quel que soit leur statut respectif : administrateur ou utilisateur « simple »).

Toutes les actions lui sont accessibles : modification, envoi à un professionnel, envoi à l'administration et duplication.

#### 6.1.4 Transmission d'une fiche à l'administration

Toute fiche complète et non verrouillée peut être transmise à l'administration en vue de son approbation. Seules les fiches approuvées pour publication par l'administration sont publiées sur le site consommateurs de RappelConso.

Pour soumettre une fiche de rappel à l'administration en vue de sa publication, cliquer sur le bouton d'action correspondant  $\hat{\mathbf{m}}$ , disponible dans la vue de consultation d'une fiche de rappel.

Passé le message de confirmation, l'interface informe le professionnel de l'envoi de la fiche à l'autorité administrative compétente. Cette autorité est celle spécifiée par le professionnel dans sa fiche.

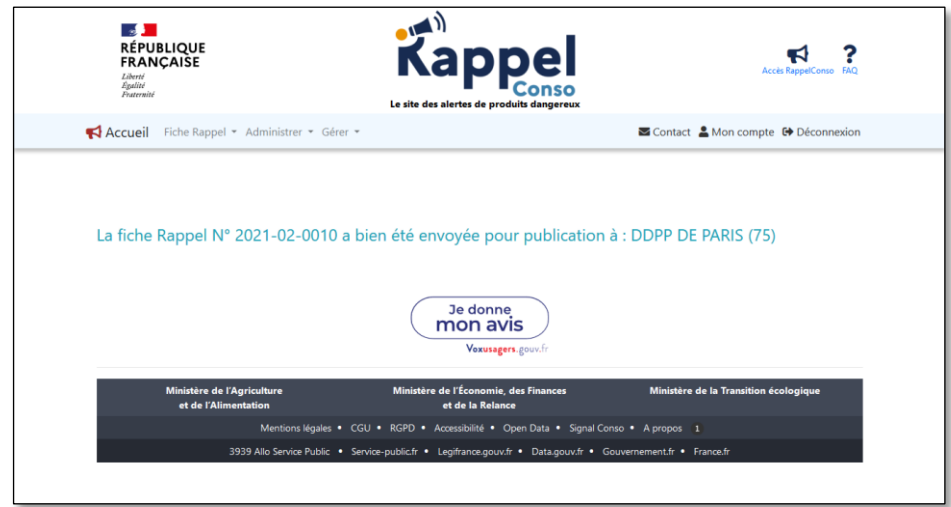

| zpuir<br>Furenité<br>Le site des alertes o                                                                                                    | e produits dangereux                                                                                                    |
|----------------------------------------------------------------------------------------------------|----------------------------------------------------------------------------------------------------|
| Accueil Hiche Rappel * Administrer * Gerer *                                                                                                    | Scontact                                                                                                    |
| Fiche Rappel N° 2021-02-0010                                                                                                    | D (Transmis à l'administration)                                                                                                    |
| <ul> <li>Informations sur le professionnel qui met en œuvre le rappel</li> </ul>                                                                                                    | seuls les champs de cette couleur seront visibles par le public sur le site RappelConso                                                                                                    |
| Société                                                                                                    |                                                                                                    |
| DIRECTION GENERALE DE LA CONCURRENCE, DE LA CONSOMMAT                                                                                                    | ION ET DE LA REPRESSION DES FRAUDES (12002503600035)                                                                                                    |
| Enseigne                                                                                                    |                                                                                                    |
| 884 Enseigne de cosmétique                                                                                                    |                                                                                                    |
| Autorité compétente informée de la situation<br>DDPP DE PARIS (75)                                                                                                    | Autorité destinata                                                                                                    |
| Nature juridique du rappel<br>Imposé par l'administration ® Volontaire:<br>Statut de la société qui met en œuvre le rappel<br>Producteur ou fabricant<br>Distributeur<br>Centrale d'achat ou grossiste<br>Conditionneur ou reconditionneur<br>Importateur ou exportateur                                                                                                    |                                                                                                    |
| Informations permettant d'identifier le produit rappelé                                                                                                    |                                                                                                    |
| Informations pratiques concernant le rappel                                                                                                    |                                                                                                    |
| La DGCCRF, la DGAL, la DGRF el la DGCF metterol œvere le site d'information du public sur les napper<br>de permettre la mixe no evere des déclarations demétritalisées de rappet de produits, de dervies ai<br>l'antice LSS-1 du code una le de la piche matimite.<br>Pour serverves donts un pour toute question sur la traitement de vos données vous pouvez contas<br>de la DGCCRF :<br>Par vois postair (Le référent protection des donnée - DGCCRF - Sureaza 2D - 39 boulevand Vincent<br>Par vois electroque : réferente pad diguidant hances, gount?<br>Pour en savoir plus sur le traitements de vos données el l'avercice de vos dontes : RAPPELCONDO_RGZ | ls de produits, de deroées alimentaires ou d'aliments pour animuus. La finalité de ce traitement est<br>imentaires et d'aliments pour animaux, prénues pur l'article L. 423-3 du code de la consommation et<br>d'art Talaministateur gérant le compte de votre entreprise ou le référent de la protection des données<br>Auriol 75703 Paris Coders 13<br>Pog-Professionnels pdf |
|                                                                                                    |                                                                                                    |

Une fiche soumise à publication se voit attribuer un numéro d'enregistrement du type [année sur 4 chiffres] - [mois sur 2 chiffres] - [Numéro séquentiel unique].

Une fois la fiche transmise à l'autorité administrative pour publication, elle est verrouillée et n'est plus modifiable par l'utilisateur. Un mail de confirmation de la transmission est reçu par le rédacteur de la fiche.

L'autorité administrative compétente qui la reçoit peut la refuser, l'approuver ou la transférer à une autre administration.

En cas de refus, l'auteur de la fiche reçoit un courriel précisant la raison du refus. Dans le même temps, la fiche transmise est déverrouillée pour laisser l'opportunité au professionnel de procéder à des rectifications. Le numéro d'enregistrement de la fiche restera inchangé après rectification et nouvel envoi à l'administration.

En cas d'approbation, l'auteur est informé par un courriel de la publication de la fiche. La fiche n'est plus modifiable mais une nouvelle version peut être proposée par le professionnel en cliquant sur le bouton C. La première publication aura le suffixe « - V1 », la deuxième « - V2 » etc. Les versions obsolètes sont archivées.

6.1.5 Transmission d'une fiche à un autre adhérent

Toute fiche complète et non verrouillée peut être transmise à d'autres entreprises adhérentes de votre choix.

La déclaration préalable d'adhérents partenaires (voir chapitre 6.4) permet de disposer d'une liste d'adhérents favoris sélectionnables dans un menu déroulant. À défaut, il est également possible de préciser le numéro SIRET du destinataire adhérent.

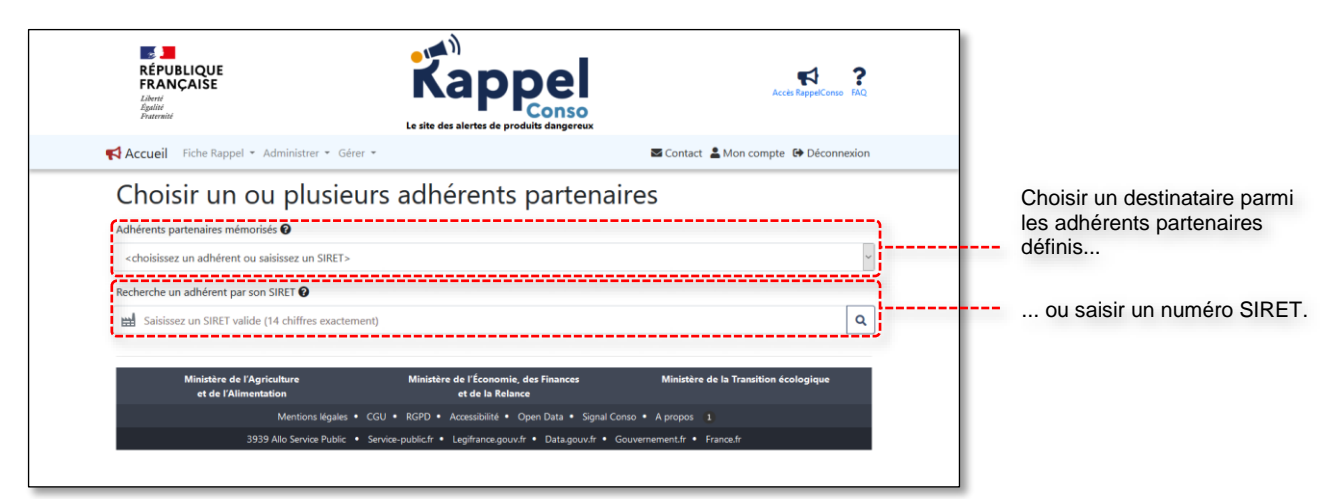

Une fois l'adhérent identifié, il peut être ajouté à la liste des destinataires :

| RÉPUBLIQUE<br>FRANCAISE<br>Lorre<br>Autornalise<br>Fourmain                      | Kappel<br>Le site de sieletes de produits dangereux       | Accts RappelConso RAC                 | 2 |                                                  |
|----------------------------------------------------------------------------------|-----------------------------------------------------------|---------------------------------------|---|--------------------------------------------------|
| Accueil Fiche Rappel - Administrer - Gérer                                       | *                                                         | 🖾 Contact 💄 Mon compte  🗭 Déconnexion | n |                                                  |
| Choisir un ou plusieu                                                            | ırs adhérents partenai                                    | res                                   |   |                                                  |
| Adhérents partenaires mémorisés 🖗                                                | ·                                                         |                                       |   |                                                  |
| VILLE DE PARIS (21750001600019)                                                  |                                                           |                                       | ~ |                                                  |
| Recherche un adhérent par son SIRET 🕖                                            |                                                           |                                       |   | l 'établissement trouvé dans                     |
| Saisissez un SIRET valide (14 chiffres exacteme                                  | :nt)                                                      | ٩                                     |   | la base des adhérents, peut                      |
| VILLE DE PARIS (21750001600019)<br>4 PL HOTEL VILLE ESP LIBERATION 75004 PARIS 4 | · · · · · · · · · · · · · · · · · · ·                     |                                       | ] | être ajouté aux destinataires<br>de la fiche.    |
| Ajouter comme destinataire de la fiche Rapp                                      | pel                                                       |                                       |   | - Bouton d'ajout à la liste des<br>destinataires |
| Ministère de l'Agriculture<br>et de l'Alimentation                               | Ministère de l'Économie, des Finances<br>et de la Relance | Ministère de la Transition écologique | L |                                                  |
| Mentions légales                                                                 | CGU • RGPD • Accessibilité • Open Data • Signal Co        | nso • A propos 1                      |   |                                                  |
| 3939 Allo Service Public •                                                       | Service-public.fr • Legifrance.gouv.fr • Data.gouv.fr • G | iouvernement.fr • France.fr           |   |                                                  |

Ci-dessous une vue de l'écran après ajout de l'adhérent à la liste des destinataires :

|   | Liste des destinataires de  |
|---|-----------------------------|
|   | la fiche de rappel.         |
|   | Cuparimor l'adhérant da     |
|   | la liste des destinataires. |
|   |                             |
|   | Envoyer la fiche, une fois  |
| _ | complète.                   |
|   | -                           |

D'autres adhérents peuvent être ajoutés à la liste en renouvelant l'opération. Il est également possible de retirer des destinataires à l'aide du bouton  $\overline{\mathbf{m}}$ .

Une fois la liste des destinataires complète, la fiche peut être envoyée.

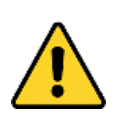

Toute fiche transmise est verrouillée. Elle se voit attribuer un numéro propre et ne pourra plus être éditée telle quelle ni transmise à nouveau.

Il demeure possible de dupliquer une fiche verrouillée, ce qui créer un nouveau brouillon de fiche qui peut être édité et transmis.

Du côté des destinataires :

- les administrateurs de chaque destinataire reçoivent un courriel les informant de cet envoi ;
- Une nouvelle fiche, éditable, distincte mais correspondant à celle envoyée, est créée dans l'inventaire des fiches de rappel.
- Le destinataire peut modifier tous les champs avant envoi à l'administration. L'entreprise qui envoie la fiche à l'administration est seule responsable des informations renseignées, et apparaît seule comme émetteur du rappel sur le site public.
- Le destinataire peut lui-même adresser cette fiche à un autre adhérent professionnel. Cette fonctionnalité n'est toutefois accessible qu'après édition/enregistrement du brouillon reçu.

#### 6.1.6 Mise à jour d'une fiche publiée

La fonction « nouvelle version » permet de réaliser la mise à jour d'une fiche existante (validée et publiée). Elle sert notamment pour apporter des compléments d'informations qui étaient inconnus au début de la procédure de rappel, comme l'extension de son périmètre géographique, ou produit, l'inclusion de nouveaux lots etc. Elle crée un duplicata de la fiche originale, qui peut être modifié, puis envoyé à l'administration pour validation, dans les mêmes conditions que la première. La publication d'une nouvelle version d'une fiche RappelConso entraîne l'archivage de la fiche originale.

#### 6.1.7 Suivi de l'historique d'une fiche

On accède à l'historique d'une fiche en cliquant sur le bouton dédié figurant dans sa fenêtre de consultation.

Cette fonctionnalité permet de suivre l'historique de création, de modification et de transmission de toutes les fiches présentes dans son inventaire.

| • | ←Retour 🛑           |                             |               | Di Fiche O Historique                        | ×        |             |
|---|---------------------|-----------------------------|---------------|----------------------------------------------|----------|-------------|
| 1 | Į                   | Fiche Rappel N° 2021-0      | 2-0007 (Trans | smis à un professionnel)                     |          |             |
|   | Historique          |                             |               |                                              |          |             |
|   | Date                | Statut                      | géré par      | Commentaire                                  |          |             |
|   | 24/02/2021 11:05:21 | Transmis à un professionnel | DUPONT Jean   | Transmis à : VILLE DE PARIS (21750001600019) |          |             |
|   | 24/02/2021 10:58:14 | Brouillon                   | DUPONT Jean   | MAJ du brouillon                             |          |             |
|   | 24/02/2021 10:56:06 | Brouillon                   | DUPONT Jean   | MAJ du brouillon                             | <b> </b> | Historique  |
|   | 23/02/2021 18:48:55 | Brouillon                   | DUPONT Jean   | MAJ du brouillon                             |          | fiche consu |
|   | 22/02/2021 19:33:46 | Brouillon                   | DUPONT Jean   | MAJ du brouillon                             |          |             |
|   | 22/02/2021 19:31:58 | Brouillon                   | DUPONT Jean   | MAJ du brouillon                             |          |             |
|   | 22/02/2021 19:30:54 | Brouillon                   | DUPONT Jean   | Création du brouillon                        |          |             |
|   |                     |                             | _             |                                              |          |             |

### 6.2 Gestion des utilisateurs (compte administrateur)

Les fonctionnalités de gestion des utilisateurs ne sont accessibles qu'aux administrateurs via le menu Administrer / Utilisateurs.

#### 6.2.1 Ajout d'un deuxième administrateur

Dès la première connexion de l'administrateur, il est très fortement recommandé de déclarer un deuxième administrateur pour pallier toute défaillance de l'administrateur d'origine.

Par ailleurs, un administrateur ne peut être administré que par un deuxième administrateur.

La création d'un nouvel administrateur consiste à ajouter un utilisateur puis à lui octroyer des droits d'administrateur. Pour ce faire, la marche à suivre est détaillée dans les chapitres 6.2.2 Ajout d'un nouvel utilisateur et 6.2.3 Administration des utilisateurs.

Pour modifier ou changer l'identité d'un administrateur, utiliser les droits du deuxième administrateur du compte pour réattribuer les droits d'administration à un autre utilisateur.

#### 6.2.2 Ajout d'un nouvel utilisateur

| RÉPUBLIQUE<br>FRANÇAISE<br>Javen<br>Againt<br>Factorie                                                            | Kappel<br>Le site des alertes de produits dangereux                                                                                                    | Acces RappelConso RQ                                                                |                                                                                         |
|----------------------------------------------------------------------------------------------------|----------------------------------------------------------------------------------------------------|-------------------------------------------------------------------------------------|-----------------------------------------------------------------------------------------|
| Accueil Fiche Rappel - Administrer -<br>Liste des utilisateu<br>Ajouter un utilisateur                            | Gérer •<br>rs                                                                                                    | Contact & Mon compte Թ Déconnexion                                                  | <br>Cliquer pour déclarer<br>un nouvel utilisateur à<br>aiouter.                        |
| DUPONT Jean                                                                                                    | site.fr                                                                                                    | Date adhésion : 21/02/2021                                                          |                                                                                         |
| Ministère de l'Agriculture<br>et de l'Alimentation<br>Mentions légi<br>3939 Alio Service Pul                      | Ministère de l'Économie, des Finances<br>et de la Relance<br>les • CGU • RGPD • Accessibilité • Open Data • Signal Consc<br>lic • Service-public/r • Legifrance.goux/r • Data.goux/r • Gou   | Ministère de la Transition écologique<br>y • A propos 1<br>vernement.fr • França.fr |                                                                                         |
| RÉPUBLIQUE<br>FRANÇAISE<br>Janti<br>Agutar<br>Franceiat<br>Franceiat<br>Franceiat<br>Fiche Rappel • Administrer • | Kappel<br>te site des alertes de produits dangereux                                                                                                    | Access Rupper Conso Inc<br>Contact  Mon compte GP Déconnexion                       |                                                                                         |
| Ajouter un utilisateur<br>Nouvel utilisateur                                                                      | Prénom * 🕢                                                                                                    |                                                                                     |                                                                                         |
| Téléphone 🕢                                                                                                    | Fonction <b>O</b>                                                                                                    |                                                                                     | Déclarer le nom, le prénom,<br>et l'adresse électronique de<br>l'utilisateur à ajouter. |
| Adresse électronique * 🚱                                                                                          | Confirmez l'adresse électronique *                                                                                                    |                                                                                     | Le numéro de téléphone et<br>la fonction sont facultatifs.                              |
| Ministère de l'Agriculture<br>et de l'Alimentation<br>Mentions légi<br>3939 Allo Service Put                      | Ministère de l'Économie, des Finances<br>et de la Relance<br>les • CGU • RGPD • Accessibilité • Open Data • Signal Conso<br>sic • Service-public/f • Legifrance.gouv.ff • Data.gouv.ff • Gou | Ministère de la Transition écologique<br>• A propos 1<br>vernement.fr • France.fr   |                                                                                         |

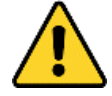

L'adresse électronique saisie servira d'identifiant de connexion de l'utilisateur. Il n'est pas possible, avec une même adresse électronique, d'accéder à plusieurs comptes d'adhérents à RappelConso.

Dans le cas où l'adresse électronique saisie serait déjà utilisée pour accéder à un compte RappelConso, un message empêchera la déclaration de l'administrateur et vous informera du problème.

Une fois que l'adresse électronique est acceptée comme identifiant, un courriel est envoyé au nouvel utilisateur déclaré, qui dispose alors de 30 minutes pour cliquer sur le lien et définir un mot de passe. Passé ce délai, l'inscription du nouvel utilisateur est annulée.

Dans la capture d'écran figurant ci-après, l'utilisateur Paul DURAND, ayant cliqué sur le lien qu'il a reçu, doit définir son nouveau mot de passe.

| zputernité<br>Fraternité                           | Le sit     | te des alertes de produits dangereux                                    |                       |     |                            |
|----------------------------------------------------|------------|-------------------------------------------------------------------------|-----------------------|-----|----------------------------|
| K Je crée un compte                                |            |                                                                         | Contact 🔿 Se connec   | ter |                            |
| Ajouter un utilisateur                             |            |                                                                         |                       |     |                            |
| Identité de la société                             |            |                                                                         |                       |     |                            |
| SIRET                                              |            | Raison Sociale                                                          |                       |     |                            |
| 12002503600035                                     |            | DIRECTION GENERALE DE LA CONCURRENCE, DE LA CONS                        |                       |     |                            |
| Adresse                                            |            | TELEDOC 071                                                             |                       |     |                            |
| 59 BD VINCENT AURIOL                               |            |                                                                         |                       |     |                            |
| Code postal                                        |            | Ville                                                                   |                       |     |                            |
| 75013                                              |            | PARIS 13                                                                |                       |     |                            |
| Enseigne                                           |            |                                                                         |                       |     |                            |
|                                                    |            |                                                                         |                       |     |                            |
|                                                    |            |                                                                         |                       |     |                            |
| Utilisateur                                        |            |                                                                         |                       |     |                            |
| Nom                                                |            | Prénom                                                                  |                       |     |                            |
| DURAND                                             |            | Paul                                                                    |                       |     |                            |
| Téléphone                                          |            | Fonction                                                                |                       |     |                            |
|                                                    |            |                                                                         |                       |     |                            |
| Adresse électronique                               |            |                                                                         |                       |     |                            |
| paul.durand@site.fr                                |            |                                                                         |                       |     |                            |
| (                                                  |            |                                                                         |                       |     |                            |
| Saisissez votre mot de passe 🚱                     |            |                                                                         |                       |     | Saisir un mot de passe     |
|                                                    | 0          |                                                                         |                       |     | d'au moins 12 caracteres   |
| Confirmez votre mot de passe                       |            |                                                                         |                       |     | <br>minuscule une maiuscul |
|                                                    | 0          |                                                                         |                       |     | un chiffre et un caractère |
| Enregistrer                                        |            |                                                                         |                       |     | spécial.                   |
| <u></u>                                            |            |                                                                         |                       |     |                            |
| Ministère de l'Agriculture<br>et de l'Alimentation | Mini       | stère de l'Économie, des Finances Ministère de la<br>et de la Relance   | Fransition écologique |     |                            |
| Mentions légales                                   | CGU • RGPE | <ul> <li>Accessibilité • Open Data • Signal Conso • A propos</li> </ul> |                       |     |                            |

Cette opération complétée, la confirmation d'inscription s'affiche alors sur son écran :

| RÉPUBLIQUE<br>FRANÇAISE<br>Librer<br>Eginic<br>Fratemini                                          | Kappel<br>Le site des alertes de produite dangereux           | Accès RappalConso FAQ                                                                                                    |
|---------------------------------------------------------------------------------------------------|---------------------------------------------------------------|----------------------------------------------------------------------------------------------------|
| 📢 Je crée un compte                                                                               |                                                               | Contact 🔿 Se connecter                                                                                                    |
| Ajouter un utilisateur                                                                            |                                                               |                                                                                                    |
| Un nouvel utilisateur a bien été créé : <b>P</b><br>Adresse électronique : <b>paul.durand@sit</b> | aul DURAND<br>ธ.กี                                            |                                                                                                    |
| Terminer                                                                                          |                                                               |                                                                                                    |
| Ministère de l'Agriculture<br>et de l'Alimentation                                                | Ministère de l'Économie, des Finances<br>et de la Relance     | Ministère de la Transition écologique                                                                                                    |
| Mentions                                                                                          | légales • CGU • RGPD • Accessibilité • Open Data • Signal Con | iso • A propos 1                                                                                                    |
|                                                                                                   |                                                               | and the second second sec |

Dès lors, l'administrateur peut voir s'afficher l'identité du nouvel utilisateur dans sa liste :

| RÉPUBLIQUE<br>FRANÇAISE<br>Liberi<br>Egatit<br>Francisi |                                  | Kappel<br>Le site de alertes de produits dangereux        | Accès RappelConso FAQ                 |   |                           |
|---------------------------------------------------------|----------------------------------|-----------------------------------------------------------|---------------------------------------|---|---------------------------|
| Accueil Fiche Rappel                                    | • Administrer • Gérer •          |                                                           | Contact LMon compte C+ Déconnexion    |   |                           |
| Ajouter un utilisateur<br>DUPONT Jean                   |                                  |                                                           |                                       |   |                           |
| 2                                                       | ≤ jean.dupont@site.fr            |                                                           | Date adhésion : 21/02/2021            |   |                           |
| DURAND Paul                                             |                                  |                                                           |                                       |   |                           |
| පි                                                      | paul.durand@site.fr              |                                                           | Date adhésion : 22/02/2021            |   | Nouvel utilisateur ajouté |
|                                                         |                                  |                                                           |                                       |   |                           |
| Ministère de<br>et de l'Alin                            | l'Agriculture<br>nentation       | Ministère de l'Économie, des Finances<br>et de la Relance | Ministère de la Transition écologique |   |                           |
|                                                         | Mentions légales • CGU           | RGPD      Accessibilité     Open Data     Signal Co       | onso • A propos 1                     |   |                           |
|                                                         | SSSS AND SERVICE PUBLIC * SERVIC | epoblicii • cegiirance.guuvar • Data.gouvar • C           | ouvemententi • Trancen                | · |                           |

Un nouvel utilisateur ne dispose pas au départ de droits étendus. Il est alors nécessaire d'utiliser les boutons présentés dans le chapitre suivant pour accorder des droits d'administration à un deuxième utilisateur.

#### 6.2.3 Administration des utilisateurs

Tout administrateur peut gérer les comptes des autres utilisateurs à l'aide des boutons d'administration figurant sous chacun d'entre eux :

| DURAND Paul |                                                                                                    |                                                                                                    |                                                                                                    |
|-------------|----------------------------------------------------------------------------------------------------|----------------------------------------------------------------------------------------------------|----------------------------------------------------------------------------------------------------|
| S S pau     | ul.durand@site.fr                                                                                                    | Date adhésion : 22/02/2021                                                                                                    |                                                                                                    |
|             |                                                                                                    |                                                                                                    |                                                                                                    |
|             | Accorder le statut d'administrateur à un<br>bouton :<br>Suspendre le compte. L'utilisateur d'un<br>action est réversible. Il est ainsi possible<br>l'aide du bouton :<br>Supprimer le compte. Une fois l'action o<br>fiches de rappel associées sont réattribu | utilisateur qui ne l'est pas. Cette act<br>compte suspendu ne peut accéder à<br>e de redonner à un utilisateur susper<br>confirmée, le compte est définitiveme<br>uées à l'administrateur. | ion est réversible grâce au<br>a au service RappelConso. Cette<br>ndu ses facultés de connexion à<br>ent perdu et les éventuelles |

6.2.4 Limitations du nombre d'utilisateurs et du nombre d'administrateurs Un compte société ne peut posséder plus de 12 utilisateurs et plus de 2 administrateurs.

### 6.3 Gestion des délégations (compte administrateur)

Une société mandante peut donner délégation à un ou plusieurs mandataires. Cette délégation autorise les mandataires à émettre des fiches de rappel au nom du délégant qui les a nommés.

Les fonctionnalités de gestion des délégations sont uniquement accessibles aux administrateurs du délégant, via le menu Gérer / Gérer les mandataires. On accède alors à la liste des mandataires déjà déclarés.

| RÉPUBLIQUE<br>FRANCAISE<br>Davier<br>Parrente<br>Parrente | La ite des alertes de produits dangereux                                      | Accels RapperComes FAQ                |                               |
|-----------------------------------------------------------|-------------------------------------------------------------------------------|---------------------------------------|-------------------------------|
| 📢 Accueil 🛛 Fiche Rappel 👻 Administ                       | rer 🔻 Gérer 👻                                                                 | 🛎 Contact 💄 Mon compte  🖨 Déconnexion |                               |
| Liste des manda                                           | taires                                                                        |                                       | Ajout d'un nouveau mandataire |
| Ministère de l'Agriculture<br>et de l'Alimentation        | Ministère de l'Économie, des Finances<br>et de la Relance                     | Ministère de la Transition écologique |                               |
| Mentio                                                    | ns légales • CGU • RGPD • Accessibilité • Open Data • Signal Conso •          | A propos (1)                          |                               |
| 3939 Allo Serv                                            | ice Public • Service-public.fr • Legifrance.gouv.fr • Data.gouv.fr • Gouverne | ement.fr • France.fr                  |                               |
|                                                           |                                                                               |                                       |                               |
|                                                           |                                                                               |                                       |                               |
|                                                           |                                                                               |                                       |                               |

Pour ajouter un nouveau mandataire, cliquer sur le bouton dédié. Il est alors demandé le SIRET de la société à laquelle on souhaite donner délégation.

 Si le numéro n'est pas valide ou qu'il correspond à un établissement ou une société qui n'est pas déjà adhérente à RappelConso, alors l'interface informera l'utilisateur du problème.

| Recherche un adhérent par son SIRET 🙆               |   |
|-----------------------------------------------------|---|
| ₩ Saisissez un SIRET                                | ٩ |
| Le format du SIRET est incorrect                    |   |
|                                                     |   |
| Recherche un adhérent par son SIRET 🖗               |   |
| Saisissez un SIRET                                  | Q |
| Il n'existe aucun adhérent correspondant à ce SIRET |   |

 Si le numéro correspond bien à un adhérent RappelConso, l'interface rappellera à l'écran sa raison sociale et son adresse. Il appartient à l'administrateur du délégant de cocher les cases certifiant qu'il souhaite bien donner une délégation à la société identifiée, puis valider la procédure. Ci-dessous figure un exemple fictif d'ajout d'une délégation à la Ville de Paris par la DGCCRF.

| RÉPUBLIQUE<br>FRANÇAISE<br>Libert<br>Farreit<br>Fourneit                                                                                       | Kappel<br>Le site des alertes de produits dangereux                                                                                                  | Accès RaypelConso FAQ                                      |   |                                                                                      |
|----------------------------------------------------------------------------------------------------|----------------------------------------------------------------------------------------------------|------------------------------------------------------------|---|--------------------------------------------------------------------------------------|
| Accueil Fiche Rappel - Administrer - Gérer<br>Ajouter une délégation                                                                           | -<br>on                                                                                                    | S Contact 💄 Mon compte 🕞 Déconnexion                       |   |                                                                                      |
| Recherche un adhérent par son SIRET 🕢                                                                                                    |                                                                                                    | ٩                                                          | } | Numéro SIRET du mandataire                                                           |
| VILLE DE PARIS (21750001600019)<br>4 PL HOTEL VILLE ESP LIBERATION 75004 PARIS 4                                                               | publier un rappel en mon nom (dénomination d                                                                                                    | e l'établissement). Dans ce cas, ma                        |   | Raison sociale associée au SIRET                                                     |
| dénomination de l'établissement apparaitra<br>Je déclare sur l'honneur qu'il existe une rela<br>En cas de litige entre ces deux parties, l'adn | dans le champ « Fiche transmise par » du rappe<br>tion contractuelle autorisant cet établissement<br>inistration ne pourra être reconnue responsable | श.<br>(mandataire) à publier des rappels en mon nom.<br>१. |   | Quelques formalités à accompl                                                        |
| Ajouter ce mandataire                                                                                                    |                                                                                                    |                                                            |   | <ul> <li>Quand tout est validé, cliquer<br/>sur « Ajouter ce mandataire »</li> </ul> |
| Ministère de l'Agriculture<br>et de l'Alimentation<br>Mentions légales •<br>2020 Allo Sonico Bubic •                                           | Ministère de l'Économie, des Finances<br>et de la Relance<br>CGU • RGPD • Accessibilité • Open Data • Signal                                         | Ministère de la Transition écologique                      |   | d'ajout.                                                                             |
| 5955 Allo Service Public                                                                                                    | Service-publicit - Leginance.gouv.ir • Data.gouv.ir •                                                                                                | Gouvemententen - Trancear                                  | ' |                                                                                      |

Une fois l'ajout confirmé, le mandataire en question est ajouté dans la liste des mandataires déclarés comme cela apparaît dans la copie d'écran qui suit :

| RÉPUBLIQUE<br>FRANÇAISE<br>Libert<br>Frances     | Kappel<br>Le site des siertes de produits dangereux                                                              | Accès RappelConso - FA                         | <b>a</b> |                                   |
|--------------------------------------------------|----------------------------------------------------------------------------------------------------|------------------------------------------------|----------|-----------------------------------|
| 📢 Accueil 🛛 Fiche Rappel 👻 Administrer 👻 Gr      | erer 👻                                                                                                    | 🖾 Contact 💄 Mon compte  🔂 Déconnexio           | n        |                                   |
| Liste des mandatair                              | es                                                                                                    |                                                |          |                                   |
| Ajouter une délégation                           |                                                                                                    |                                                |          |                                   |
| Les mandataires suivants disposent d'une délé    | gation de votre part :                                                                                           |                                                |          |                                   |
| VILLE DE PARIS (21750001600019)                  |                                                                                                    |                                                |          |                                   |
| 4 PL HOTEL VILLE ESP LIBERATION<br>75004 PARIS 4 |                                                                                                    |                                                |          | Liste des mandataires<br>déclarés |
|                                                  |                                                                                                    |                                                |          |                                   |
| Ministère de l'Apriculture                       | Ministàre de l'Économie, des Finances                                                                            | Ministère de la Transition écologique          |          |                                   |
| et de l'Alimentation                             | et de la Relance                                                                                                 | Ministere de la Transition écologique          |          |                                   |
| Mentions légales<br>3939 Allo Service Public     | CGU • RGPD • Accessibilité • Open Data • Signal Co     Service-public.fr • Legifrance.gouv.fr • Data.gouv.fr • G | nso • A propos 1<br>ouvernement.fr • France.fr |          |                                   |
|                                                  |                                                                                                    |                                                | - 1      |                                   |
|                                                  |                                                                                                    |                                                |          |                                   |

Il demeure possible pour un administrateur de retirer une délégation donnée à l'aide du bouton **1**.

Du côté du mandataire, l'ajout se matérialise de trois façons :

- L'administrateur reçoit un courriel l'informant de son nouveau statut de mandataire et de l'identité de son délégant.
- La raison sociale et l'adresse du délégant apparaît dans la liste des mandats du délégataire (fonction Gérer / Mes mandats, accessible à tout utilisateur du délégataire). Ci-dessous, la vue des mandats de la Ville de Paris où figure une délégation de la part de la DGCCRF :

| RÉPUBLIQUE<br>FRANCAISE<br>Librer<br>Promisi                                               | Kappel<br>Le site des alertes de produits dangereux                                                                             | Accis RappetConso                     | <b>?</b><br>FAQ |                                                                   |
|--------------------------------------------------------------------------------------------|----------------------------------------------------------------------------------------------------|---------------------------------------|-----------------|-------------------------------------------------------------------|
| 📢 Accueil 🛛 Fiche Rappel 👻 Administrer 👻 Gr                                                | érer 👻                                                                                                    | Contact 💄 Mon compte 🕒 Déconn         | exion           |                                                                   |
| Liste des mandats<br>Vous disposez d'une délégation de la part des                         | adhérents suivants :                                                                                                    |                                       |                 |                                                                   |
| DIRECTION GENERALE DE LA CONCURRENCE<br>59 BD VINCENT AURIOL TELEDOC 071<br>75013 PARIS 13 | ; DE LA CONSOMMATION ET DE LA REPRESSION DES FRAUDES (                                                                          | 12002503600035)                       |                 | Liste des délégants<br>- dont la Ville de Paris<br>est mandataire |
| Ministère de l'Agriculture<br>et de l'Alimentation                                         | Ministère de l'Économie, des Finances<br>et de la Relance                                                                       | Ministère de la Transition écologique |                 |                                                                   |
| Mentions légales<br>3939 Allo Service Public                                               | CGU • RGPD • Accessibilité • Open Data • Signal Conso • A     Service-public.fr • Legifrance.gouv.fr • Data.gouv.fr • Gouvernen | propos 1<br>ent.fr • France.fr        |                 |                                                                   |

 Lors de l'édition d'une nouvelle fiche de rappel, il devient possible de déclarer un rappel pour le compte d'un délégant.

| Je déclare *<br>O pour mon propre compte | pour le compte de : | B DIRECTION GENERALE DE LA CONCURRENCE, DE LA CONSOM | Déclaration de la<br>Ville de Paris pour le |
|------------------------------------------|---------------------|------------------------------------------------------|---------------------------------------------|
| Enseigne 🕜                               |                     |                                                      |                                             |
| 🕄 Maire de Paris                         |                     |                                                      |                                             |

### 6.4 Gestion des adhérents partenaires (compte administrateur)

L'enregistrement d'adhérents partenaires permet de faciliter la transmission des fiches de rappel entre professionnels sans qu'il soit nécessaire de saisir de numéro SIRET : les sociétés identifiées comme telles seront directement sélectionnables dans un menu déroulant.

La fonctionnalité de gestion des adhérents partenaires est accessible seulement aux utilisateurs ayant un profil d'administrateur, via le menu Gérer / Gérer les adhérents partenaires.

| RÉPUBLIQUE<br>FRANÇAISE<br>Javri<br>Barreit                                                     | Kappel<br>Le site des alertes de produits dangereux         | Acces RopyelCenso 10Q                 |   |                                       |
|-------------------------------------------------------------------------------------------------|-------------------------------------------------------------|---------------------------------------|---|---------------------------------------|
| 📢 Accueil 🛛 Fiche Rappel 👻 Administrer 👻 Gé                                                     | rer *                                                       | Contact 💄 Mon compte   Déconnexion    |   |                                       |
| Liste des adhérents<br>Ajouter un adhérent partenaire<br>Vous n'avez aucun adhérent partenaire. | partenaires                                                 |                                       |   | Ajout d'un nouvel adhérent partenaire |
| Ministère de l'Agriculture<br>et de l'Alimentation                                              | Ministère de l'Économie, des Finances<br>et de la Relance   | Ministère de la Transition écologique |   |                                       |
| Mentions légales                                                                                | CGU     RGPD     Accessibilité     Open Data     Signal Con | so • A propos 1                       |   |                                       |
| 3939 Allo Service Public                                                                        | Service-public.fr • Legifrance.gouv.fr • Data.gouv.fr • Go  | uvernement.fr • France.fr             |   |                                       |
|                                                                                                 |                                                             |                                       |   |                                       |
|                                                                                                 |                                                             |                                       | _ |                                       |
|                                                                                                 |                                                             |                                       | _ |                                       |
| L                                                                                               |                                                             |                                       |   |                                       |

Pour ajouter un nouvel adhérent partenaire, cliquer sur le bouton dédié. Il est alors demandé le SIRET de la société que l'on souhaite ajouter à la liste de partenaires.

 Si le numéro n'est pas valide ou qu'il correspond à un établissement ou une société qui n'est pas déjà adhérente à RappelConso, alors l'interface informera l'utilisateur du problème.

| Recherche un adhérent par son SIRET 🖗               | ٩ |
|-----------------------------------------------------|---|
| Le format du SIRET est incorrect                    |   |
|                                                     |   |
| Recherche un adhérent par son SIRET 🕖               |   |
| Saisissez un SIRET                                  | ٩ |
| Il n'existe aucun adhérent correspondant à ce SIRET |   |

 Si le numéro correspond bien à un adhérent RappelConso, l'interface rappelle à l'écran sa raison sociale et son adresse. Il appartient à l'administrateur de valider la procédure. Ci-dessous figure un exemple fictif d'ajout de la Ville de Paris à la liste des adhérents partenaires de la DGCCRF.

| RÉPUBLIQUE<br>FRANÇAISE<br>Jarrei<br>Gaurenia                                  | Kappel<br>Le site de sieletes de produits dangereux       | Acces RappeConso FA                   | Q  |                                                    |
|--------------------------------------------------------------------------------|-----------------------------------------------------------|---------------------------------------|----|----------------------------------------------------|
| Accueil Fiche Rappel 👻 Administrer 👻 Gére                                      | (*                                                        | 🗷 Contact 💄 Mon compte  🗭 Déconnexio  | n  |                                                    |
| Ajouter un adhérent                                                            | partenaire                                                |                                       |    |                                                    |
| Recherche un adhérent par son SIRET 🔮                                          |                                                           |                                       | _  |                                                    |
| 21750001600019                                                                 |                                                           | c                                     | ۶. |                                                    |
| VILLE DE PARIS (21750001600019)<br>4 PL HOTEL VILLE ESP LIBERATION 75004 PARIS | 4                                                         |                                       |    | Quand tout est validé,<br>cliquer sur « Aiouter ce |
| Ajouter ce partenaire                                                          |                                                           |                                       |    | partenaire » pour terminer                         |
| Ministère de l'Agriculture<br>et de l'Alimentation                             | Ministère de l'Économie, des Finances<br>et de la Relance | Ministère de la Transition écologique |    |                                                    |
| Mentions légales                                                               | CGU • RGPD • Accessibilité • Open Data • Signal Cor       |                                       |    |                                                    |
| 3939 Allo Service Public •                                                     | Service-public.fr • Legifrance.gouv.fr • Data.gouv.fr • G | ouvernement.fr • France.fr            |    |                                                    |
|                                                                                |                                                           |                                       |    |                                                    |

Une fois l'ajout confirmé, le partenaire en question est ajouté dans la liste des partenaires déclarés comme cela apparaît dans la copie d'écran qui suit :

| RÉPUBLIQUE<br>FRANÇAISE<br>Janet<br>Janet<br>Janet<br>Janet<br>Janet | Kappel<br>La tite des alertes de produits dangereux        | Acces ReppetComes FRQ                 |                                |
|----------------------------------------------------------------------|------------------------------------------------------------|---------------------------------------|--------------------------------|
| 📢 Accueil 🛛 Fiche Rappel 👻 Administrer 👻 Gérei                       | *                                                          | 🕿 Contact 💄 Mon compte 😝 Déconnexion  |                                |
| Liste des adhérents p<br>Ajouter un adhérent partenaire              | partenaires                                                |                                       |                                |
| Les adhérents suivants sont vos partenaires :                        |                                                            | }                                     |                                |
|                                                                      | LLE ESP LIBERATION /3004 PARIS 4                           |                                       | Liste des partenaires déclarés |
| Ministère de l'Agriculture<br>et de l'Alimentation                   | Ministère de l'Économie, des Finances<br>et de la Relance  | Ministère de la Transition écologique |                                |
| Mentions légales •                                                   | CGU • RGPD • Accessibilité • Open Data • Signal Cor        | iso • A propos 1                      |                                |
| 3939 Alio Service Public •                                           | Service-public.fr • Legifrance.gouv.fr • Data.gouv.fr • Go | vuvernement.fr • France.fr            |                                |

Il demeure possible pour un administrateur de retirer un adhérent de la liste à l'aide du bouton

## 7 Références utiles

Article L. 423-3 du code de la consommation

Article L. 205-7-1 du code rural et de la pêche maritime

Article R.452-5 du code de la consommation

Arrêté interministériel du 20 janvier 2021 relatif à la déclaration dématérialisée sur un site internet public par les professionnels de rappels de produits, de denrées alimentaires ou d'aliments pour animaux,